# ΗΛΕΚΤΡΟΝΙΚΗ ΥΠΗΡΕΣΙΑ ΑΠΟΚΤΗΣΗΣ ΚΑΡΤΑΣ ΦΟΙΤΗΤΗ

Εγχειρίδιο Εφαρμογής Γραμματειών

Από το ακαδημαϊκό έτος 2011-12 οι φοιτητές των Πανεπιστημίων και Τ.Ε.Ι. της χώρας θα παραλαμβάνουν το Δελτίο Ειδικού Εισιτηρίου (Δ.Ε.Ε.), κατόπιν ηλεκτρονικής αίτησής τους σε ειδικά διαμορφωμένο για το σκοπό αυτό πληροφοριακό σύστημα. Σκοπός της νέας αυτής υπηρεσίας είναι η διάθεση του Δ.Ε.Ε., με ενιαίο τρόπο και κεντρικό έλεγχο, ώστε να εξαλειφθούν οι περιπτώσεις παράτυπης απολαβής του προνομίου και η απορρέουσα εξοικονόμηση πόρων να διασφαλίσει την απρόσκοπτη χορήγηση της παροχής αυτής μόνο στους πραγματικούς δικαιούχους φοιτητές.

Η Ηλεκτρονική Υπηρεσία Απόκτησης Κάρτας Φοιτητή παρέχεται από το Υπουργείο Παιδείας, Δια Βίου Μάθησης και Θρησκευμάτων και τον Οργανισμό Αστικών Συγκοινωνιών Αθηνών (ΟΑΣΑ) με την υποστήριξη του Εθνικού Δικτύου Έρευνας και Τεχνολογίας.

Σκοπός του παρόντος εγχειριδίου είναι να καθοδηγήσει τις Γραμματείες των Τμημάτων βήμα προς βήμα στις απαιτούμενες διαδικασίες για τον έλεγχο των αιτήσεων των φοιτητών.

# 1. Είσοδος στο σύστημα

Στην αρχική σελίδα του δικτυακού τόπου της Ηλεκτρονικής Υπηρεσίας Απόκτησης Κάρτας Φοιτητή (<u>http://paso.minedu.gov.gr/</u>) (βλ. Εικόνα 1.1), η Γραμματεία θα πρέπει να εισάγει το Όνομα Χρήστη και τον Κωδικό Πρόσβασης που χρησιμοποιεί για την είσοδό της στο πληροφοριακό σύστημα του προγράμματος «Εύδοξος».

Από την αρχική σελίδα παρέχεται επίσης η δυνατότητα υπενθύμισης του Κωδικού Πρόσβασης.

| ΕΛΛΗΝΙΚΗ ΔΗΜΟΚΡΑΤΙΑ<br>ΥΠΟΥΡΓΕΙΟ ΠΑΙΔΕΙΑΣ<br>ΔΙΑ ΒΙΟΥ ΜΑΘΗΣΗΣ ΚΑΙ ΘΡΗΣΚΕΥΜΑΤΩΝ                                                                                                    | Ηλεκτρονική Υπηρεσία Απόκτησης Κάρτας Φοιτητή                                                                                                    |
|----------------------------------------------------------------------------------------------------|----------------------------------------------------------------------------------------------------|
| 🔩 Αρχική Σελίδα 🚺 Εγχειρ                                                                                                    | οίδιο Χρήσης 📀 Συχνές Ερωτήσεις 🕋 Επικοινωνία                                                                                                    |
| Καλώς ήλθατε                                                                                                    |                                                                                                    |
| ΕΓΓΡΑΦΗ ΦΟΙΤΗΤΩΝ                                                                                                    | εισοδος προπτυχιακών                                                                                                    |
| Για να εγγραφείτε στην εφαρμογή, πατήστε το<br>αντίστοιχο από τα παρακάτω κουμπιά                                                                                                    |                                                                                                    |
| ΜΕΤΑΠΤΥΧΙΑΚΟΙ ΦΟΙΤΗΤΕΣ                                                                                                    | ΕΙΣΟΔΟΣ ΜΕΤΑΠΤΥΧΙΑΚΩΝ, ΔΙΔΑΚΤΟΡΙΚΩΝ, ΓΡΑΜΜΑΤΕΙΩΝ                                                                                                    |
| <b>Σημείωση:</b> Οι <u>Προπτυχιακοί Φοιτητές</u> μπορούν να                                                                                                    | Ονομα χρήστη: shmmy_emp<br>Κωδικός πρόσβασης: ••••••<br>Θυμήσου με<br>Σύνδεση >                                                                                                    |
| συνδεθουν κατευθείαν στην εφαρμογή<br>χρησιμοποιώντας τα στοιχεία σύνδεσης από το<br>Τδρυμα στο οποίο ανήκουν πατώντας το κουμπί<br>"Προπτυχιακοί Φοιτητές" στο δεξί μέρος της σελίδας | Υπενθύμιση κωδικού πρόσβασης<br>Εάν αντιμετωπίζετε πρόβλημα σύνδεσης με το λογαριασμό σας, μπορείτε να επικοινωνήσετε με το<br>Γραφείο Αρωγής Χρηστών στο τηλέφωνο ΧΧΧ-ΧΧ-ΧΧΧΧΧ (από σταθερό) ή στο ΧΧΧ-<br>ΧΧΧΧΧΧΧΧ (από κινητό) |

Εικόνα 1.1-Είσοδος στο Σύστημα

Επιλέγοντας το κουμπί «Σύνδεση» ο χρήστης της Γραμματείας μεταφέρεται στην **Κεντρική Σελίδα** της εφαρμογής (βλ. Εικόνα 1.2).

|                                                                                             | Έχετε συνδεθεί ως: [shmmy_emp] 🐲 Αποσύνδεση 📄 Αλλαγή κωδικού πρόσβασης<br>ΕΘΝΙΚΟ ΜΕΤΣΟΒΙΟ ΠΟΛΥΤΕΧΝΕΙΟ<br>ΗΛΕΚΤΡΟΛΟΓΩΝ ΜΗΧΑΝΙΚΩΝ ΚΑΙ ΜΗΧΑΝΙΚΩΝ ΥΠΟΛΟΓΙΣΤΩΝ                                                                                                    |                    |                       |              |  |  |  |  |
|---------------------------------------------------------------------------------------------|----------------------------------------------------------------------------------------------------|--------------------|-----------------------|--------------|--|--|--|--|
| Κεντρική Σελίδα Στ                                                                          | ετοιχεία Γραμματείας                                                                                                    | Έγκριση Αιτήσεων   | Χρήστες Γραμματείας   | Μεταπτυχιακά |  |  |  |  |
| Κεντρική Σ                                                                                  | Σελ <b>ίδ</b> α                                                                                                    |                    |                       |              |  |  |  |  |
| Μέσα από την εφα                                                                            | αρμογή των Γραμμα                                                                                                    | ατειών μπορείτε να | εκτελέσετε τις εξής λ | ειτουργίες:  |  |  |  |  |
| <ul> <li>Να επεξεργ</li> <li>Να δείτε κα</li> <li>Να επεξεργ</li> <li>Να ορίσετε</li> </ul> | <ul> <li>Να επεξεργαστείτε τα στοιχεία της Γραμματείας μέσα από την καρτέλα <u>Στοιχεία Γραμματείας</u></li> <li>Να δείτε και να εγκρίνετε τις αιτήσεις που έχουν υποβληθεί μέσα από την καρτέλα <u>Έγκριση Αιτήσεων</u></li> <li>Να επεξεργαστείτε τα στοιχεία των μεταπτυχιακών προγραμμάτων μέσα από την καρτέλα <u>Μεταπτυχιακά</u></li> <li>Να επεξεργαστείτε τα στοιχεία των μεταπτυχιακών προγραμμάτων μέσα από την καρτέλα <u>Κριταπτυχιακά</u></li> <li>Να επεξεργαστείτε τα στοιχεία των μεταπτυχιακών προγραμμάτων μέσα από την καρτέλα <u>Κριταπτυχιακά</u></li> <li>Να ορίσετε νέους χρήστες Γραμματείας μέσα από την καρτέλα <u>Χρήστες Γραμματείας</u></li> </ul> |                    |                       |              |  |  |  |  |
| <u>ΠΡΟΣΟΧΗ:</u><br>Δεν έχετε ακόμ<br>Θα πρέπει να μ<br>φοιτητές να ολ                       | <u>ΠΡΟΣΟΧΗ:</u><br>Δεν έχετε ακόμα ορίσει τα στοχεία των μεταπτυχιακών σας προγραμμάτων.<br>Θα πρέπει να μεταβείτε στην καρτέλα <u>Μεταπτυχιακά</u> και να τα ορίσετε τα στοιχεία που λείπουν έτσι ώστε να μπορέσουν οι μεταπτυχιακοί<br>φοιτητές να ολοκληρώσουν την εγγραφή τους στο Πληροφοριακό Σύστημα.                                                                                                    |                    |                       |              |  |  |  |  |

Εικόνα 1.2-Κεντρική Σελίδα της εφαρμογής

Εάν ο χρήστης επιθυμεί την αλλαγή του Κωδικού Πρόσβασης που χρησιμοποιεί, θα πρέπει να πατήσει το κουμπί «Αλλαγή κωδικού πρόσβασης» (βλ. Εικόνα 1.3) και έπειτα να εισάγει τον παλιό και το νέο κωδικό στα αντίστοιχα πεδία (βλ. Εικόνα 1.4).

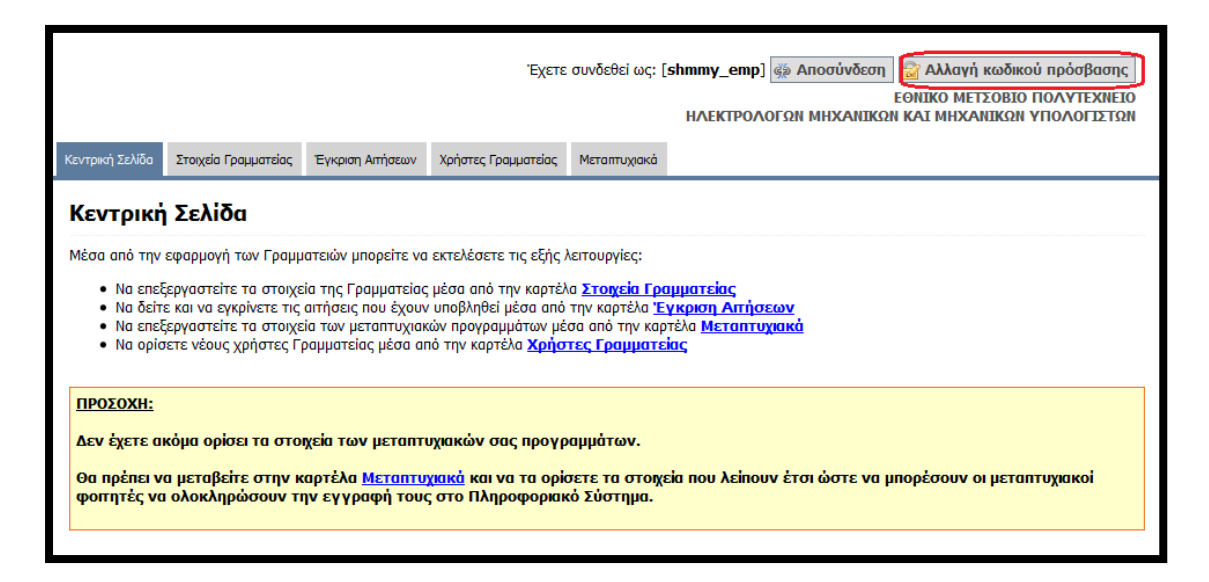

Εικόνα 1.3-Αλλαγή Κωδικού Πρόσβασης

Η αλλαγή του Κωδικού Πρόσβασης οριστικοποιείται πατώντας το κουμπί «Αλλαγή Κωδικού» (βλ. Εικόνα 1.4).

| Αλλαγή Κωδικού Πρόσβασης    |                        |  |  |  |  |
|-----------------------------|------------------------|--|--|--|--|
| Παλιός κωδικός<br>πρόσβασης |                        |  |  |  |  |
| Νἑος κωδικός<br>πρόσβασης   |                        |  |  |  |  |
| Επιβεβαίωση                 |                        |  |  |  |  |
|                             | Αλλαγή Κωδικού Ακύρωση |  |  |  |  |

Εικόνα 1.4-Πληκτρολόγηση νέου Κωδικού Πρόσβασης

# 2. Στοιχεία Γραμματείας

Ο χρήστης της Γραμματείας θα πρέπει να επιβεβαιώσει ότι τα στοιχεία που αναγράφονται στην Καρτέλα «Στοιχεία Γραμματείας» (βλ. Εικόνα 2.1) είναι ορθά. Τα στοιχεία που αναγράφονται στην Καρτέλα αυτή είναι αυτά που δηλώθηκαν κατά τη δημιουργία του λογαριασμού της Γραμματείας στο πληροφοριακό σύστημα «Εύδοξος».

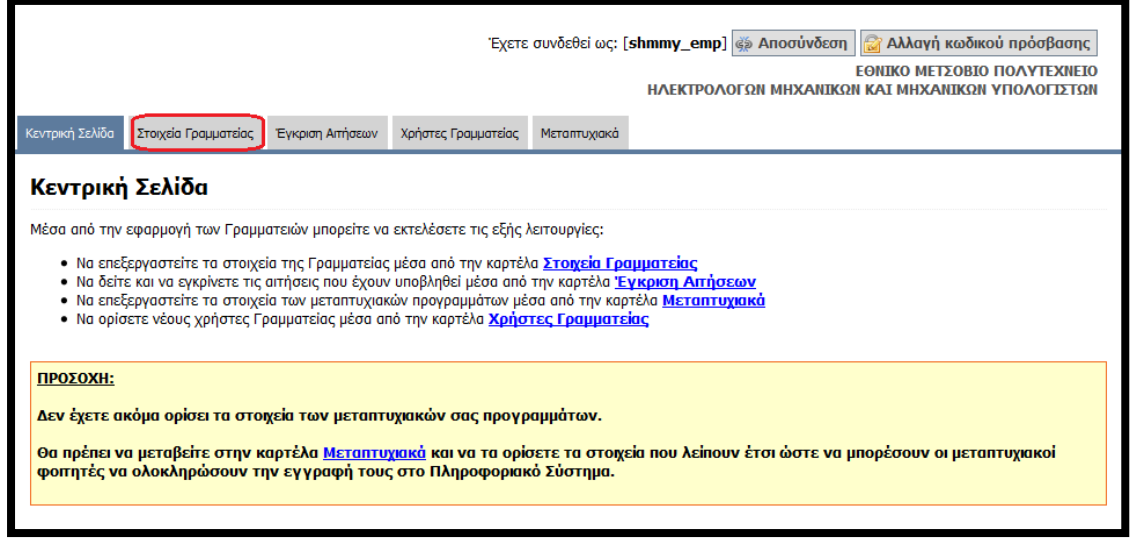

Εικόνα 2.1-Στοιχεία Γραμματείας

Από τα στοιχεία της Καρτέλας, ο χρήστης μπορεί να επεξεργαστεί μόνο εκείνα που εμφανίζονται με έντονη γραφή (βλ. Εικόνα 2.2) . Για οποιαδήποτε αλλαγή στα υπόλοιπα πεδία θα πρέπει να απευθυνθεί στο Γραφείο Αρωγής Χρηστών.

| αχείριση Λογαριασμού                |                                                  |  |  |  |
|-------------------------------------|--------------------------------------------------|--|--|--|
| τοιχεία Γραμματείας Στοιχεία Χρήστη |                                                  |  |  |  |
| » Στοιχεία Γραμματείας              |                                                  |  |  |  |
| Ιδρυμα:                             | ΕΘΝΙΚΟ ΜΕΤΣΟΒΙΟ ΠΟΛΥΤΕΧΝΕΙΟ                      |  |  |  |
| Σχολή:                              |                                                  |  |  |  |
| Τμήμα:                              | ΗΛΕΚΤΡΟΛΟΓΩΝ ΜΗΧΑΝΙΚΩΝ ΚΑΙ ΜΗΧΑΝΙΚΩΝ ΥΠΟΛΟΓΙΣΤΩΝ |  |  |  |
| Εξάμηνα Σπουδών:                    | (10 v)                                           |  |  |  |
| Τηλέφωνο Γραμματείας (σταθερό): 😣   | 2107723991                                       |  |  |  |
| F-mail Fogungtsige: 😣               | secreta@ece.ntua.or                              |  |  |  |
|                                     |                                                  |  |  |  |
| » Στοιχεία Διεύθυνσης Γραμματεί     | ας Σχολής/Τμήματος                               |  |  |  |
| Διεύθυνση:                          | ΗΡΩΩΝ ΠΟΛΥΤΕΧΝΕΙΟΥ 9                             |  |  |  |
| т.к.:                               | 15773                                            |  |  |  |
| Νομός: Θ                            |                                                  |  |  |  |
| Πόλη: Θ                             | ΖΩΓΡΑΦΟΥ                                         |  |  |  |
|                                     |                                                  |  |  |  |
| » Στοιχεία Υπευθύνου για την Κάρ    | οτα Φοιτητή                                      |  |  |  |
| Ονοματεπώνυμο: 😣                    | ΣΤΑΥΡΟΥΛΑ ΚΟΛΑΚΗ                                 |  |  |  |
| Τηλέφωνο (σταθερό): 🇐               | 2107724151                                       |  |  |  |
| Τηλέφωνο (κινητό): 😣                | 6984217777                                       |  |  |  |
| E-mail: 😡                           | secreta@epu.ntua.gr                              |  |  |  |
| » Στοιχεία Αναπληρωτή Υπευθύν       | ου για την Κάρτα Φοιτητή                         |  |  |  |
| Ονοματεπώνυμο: Θ                    | МАРІА МПРАНН                                     |  |  |  |
| Τηλέφωνο (σταθερό): 🥹               | 2107721889                                       |  |  |  |
| Τηλέφωνο (κινητό): 🥹                | 6974930183                                       |  |  |  |
| E-mail: 😐                           | mariam21@mail.ntua.gr                            |  |  |  |
| 🖋 Ενημέρωση Στοιχείων Γραμματείας   |                                                  |  |  |  |

Εικόνα 2.2-Επεξεργασία Στοιχείων Γραμματείας

Για να αποθηκευτούν τα στοιχεία που τροποποίησε ο χρήστης θα πρέπει να πατήσει το κουμπί «Ενημέρωση Στοιχείων Γραμματείας» (βλ. Εικόνα 2.3).

| Διαχείριση Λογαριασμού               |                                                  |  |  |  |  |  |
|--------------------------------------|--------------------------------------------------|--|--|--|--|--|
| Στοιχεία Γραμματείας Στοιχεία Χρήστη | Στοιχεία Γραμματείας Στοιχεία Χρήστη             |  |  |  |  |  |
|                                      |                                                  |  |  |  |  |  |
| » Στοιχεία Γραμματείας               |                                                  |  |  |  |  |  |
| Ίδρυμα:                              | ΕΘΝΙΚΟ ΜΕΤΣΟΒΙΟ ΠΟΛΥΤΕΧΝΕΙΟ                      |  |  |  |  |  |
| Σχολή:                               |                                                  |  |  |  |  |  |
| Τμήμο:                               | ΗΛΕΚΤΡΟΛΟΓΩΝ ΜΗΧΑΝΙΚΩΝ ΚΑΙ ΜΗΧΑΝΙΚΩΝ ΥΠΟΛΟΓΙΣΤΩΝ |  |  |  |  |  |
| Εξάμηνα Σπουδών:                     | 10                                               |  |  |  |  |  |
| Τηλέφωνο Γραμματείας (σταθερό): 😣    | 2107723991                                       |  |  |  |  |  |
| E-mail Гроµµотsioç: 😣                | secreta@ece.ntua.gr                              |  |  |  |  |  |
|                                      |                                                  |  |  |  |  |  |
| » Στοιχεία Διεύθυνσης Γραμματεί      | ας Σχολής/Τμήματος                               |  |  |  |  |  |
| Διεύθυνση:                           | ΗΡΩΩΝ ΠΟΛΥΤΕΧΝΕΙΟΥ 9                             |  |  |  |  |  |
| т.к.:                                | 15773                                            |  |  |  |  |  |
| Νομός: 🕑                             | ΑΤΤΙΚΗΣ                                          |  |  |  |  |  |
| Πόλη: Θ                              | ΣΩΓΡΑΦΟΥ                                         |  |  |  |  |  |
| » Στοιχεία Υπευθύνου για την Κάρ     | οτα Φοιτητή                                      |  |  |  |  |  |
| Ονοματεπώνυμο: 🚇                     | ΣΤΑΥΡΟΥΛΑ ΚΟΛΑΚΗ                                 |  |  |  |  |  |
| Τηλέφωνο (σταθερό): 😣                | 2107724151                                       |  |  |  |  |  |
| Τηλέφωνο (κινητό): Θ                 | 6984217777                                       |  |  |  |  |  |
| E-mail: 😣                            | secreta@epu.ntua.gr                              |  |  |  |  |  |
| » Στοιχεία Αναπληρωτή Υπευθύνα       | ου για την Κάρτα Φοιτητή                         |  |  |  |  |  |
| Ονοματεπώνυμο: 😣                     | МАРІА МПРАNH                                     |  |  |  |  |  |
| Τηλέφωνο (σταθερό): 😉                | 2107721889                                       |  |  |  |  |  |
| Τηλέφωνο (κινητό): 😣                 | 6974930183                                       |  |  |  |  |  |
| E-mail: 😉                            | mariam21@mail.ntua.gr                            |  |  |  |  |  |
|                                      |                                                  |  |  |  |  |  |
| Ενημερωση ετοιχειων ι ραμματειας     |                                                  |  |  |  |  |  |

Εικόνα 2.3-Ενημέρωση Στοιχείων Γραμματείας

# 3. Μεταπτυχιακά

Εφόσον το Τμήμα προσφέρει Μεταπτυχακά Προγράμματα Ειδίκευσης, ο χρήστης της Γραμματείας θα πρέπει να μεταβεί στην Καρτέλα Μεταπτυχιακά (βλ. Εικόνα 3.1). Η εφαρμογή θα εμφανίσει στο χρήστη τη λίστα με τα Μεταπτυχιακά Προγράμματα Ειδίκευσης που προσφέρονται από το Τμήμα.

| Κεντρική Σελίδα                                                                    | Στοιχεία Γραμματείας                                                                                                    | Έγκριση Αιτήσεων | Χρήστες Γραμματείας | Ιεταπτυχιακά |  |  |
|------------------------------------------------------------------------------------|----------------------------------------------------------------------------------------------------|------------------|---------------------|--------------|--|--|
| Κεντρική                                                                           | Σελίδα                                                                                                    |                  |                     |              |  |  |
| Μέσα από την ε                                                                     | Μέσα από την εφαρμογή των Γραμματειών μπορείτε να εκτελέσετε τις εξής λειτουργίες:                                                                                                    |                  |                     |              |  |  |
| <ul> <li>Να επεξε</li> <li>Να δείτε</li> <li>Να επεξε</li> <li>Να ορίσε</li> </ul> | Μέσα από την εφαρμογή των Γραμματειών μπορείτε να εκτελέσετε τις εξής λειτουργίες:<br>• Να επεξεργαστείτε τα στοιχεία της Γραμματείας μέσα από την καρτέλα <u>Στοιχεία Γραμματείας</u><br>• Να δείτε και να εγκρίνετε τις απήσεις που έχουν υποβληθεί μέσα από την καρτέλα <u>Έγκριση Αιτήσεων</u><br>• Να επεξεργαστείτε τα στοιχεία των μεταπτυχιακών προγραμμάτων μέσα από την καρτέλα <u>Μεταπτυχιακά</u><br>• Να ορίσετε νέους χρήστες Γραμματείας μέσα από την καρτέλα <u>Χρήστες Γραμματείας</u> |                  |                     |              |  |  |

Εικόνα 3.1-Καρτέλα Μεταπτυχιακά

Για να επεξεργαστεί ένα Μεταπτυχιακό Πρόγραμμα, ο χρήστης της Γραμματείας θα πρέπει να επιλέξει το εικονίδιο επεξεργασίας 📴 (βλ.Εικόνα 3.2).

| Τίτλος Μεταπτυχιακού                                                                                  | Εξάμηνα | Αριθμός Φοιτητών | Επεξεργασία |
|----------------------------------------------------------------------------------------------------|---------|------------------|-------------|
| Μ.Δ.Ε. στην Έπιστήμη και Τεχνολογία Υπολογιστών"                                                      |         |                  | R           |
| Μ.Δ.Ε. στα Όλοκληρωμένα Συστήματα Υλικού και Λογισμικού"                                              |         |                  | 🔂 🧭         |
| Μ.Δ.Ε. με τίτλο: "Συστήματα Επεξεργασίας Σημάτων και Επικοινωνιών: Θεωρία,<br>Υλοποιήσεις, Εφαρμογές" |         |                  | 2           |

#### Εικόνα 3.2-Επεξεργασία Μεταπτυχιακού Προγράμματος

Θα εμφανιστεί τότε η οθόνη της Εικόνας 3.3 στην οποία ο χρήστης θα πρέπει να συμπληρώσει την προβλεπόμενη διάρκεια φοίτησης σε εξάμηνα του Μεταπτυχιακού Προγράμματος, καθώς και το μέγιστο αριθμό φοιτητών που εγγράφονται σ'αυτό κάθε ακαδημαϊκό έτος. Για να αποθηκευτούν τα στοιχεία ο χρήστης πατάει το κουμπί «Ενημέρωση».

| Еп | πεξεργασία Μεταπτυχιακού 🗵 |                                                     |  |  |  |  |  |
|----|----------------------------|-----------------------------------------------------|--|--|--|--|--|
|    | » Στοιχεία Μεταπτι         | υχιακού                                             |  |  |  |  |  |
|    | Τἱτλος Μετ/κού:            | Μ.Δ.Ε. στην ''Επιστήμη και Τεχνολογία Υπολογιστών'' |  |  |  |  |  |
|    | Εξάμηνα:                   | 4                                                   |  |  |  |  |  |
|    | Αριθμός Φοιτητών:          | 50                                                  |  |  |  |  |  |
|    | 🖌 Ενημέρωση 🧭 Ακύρωση      |                                                     |  |  |  |  |  |
|    |                            |                                                     |  |  |  |  |  |

Εικόνα 3.3-Συμπλήρωση Στοιχείων Μεταπτυχιακού Προγράμματος

Μετά την ενημέρωση των στοιχείων , το Μεταπτυχιακό πρόγραμμα εμφανίζεται πλέον με πράσινο φόντο στη λίστα (βλ. Εικόνα 3.4).

| Τίτλος Μεταπτυχιακού                                                                                    | Εξάμηνα | Αριθμός Φοιτητών | Επεξεργασία |
|----------------------------------------------------------------------------------------------------|---------|------------------|-------------|
| Μ.Δ.Ε. στην 'Επιστήμη και Τεχνολογία Υπολογιστών''                                                      | 4       | 50               | ₽0          |
| Μ.Δ.Ε. στα 'Όλοκληρωμένα Συστήματα Υλικού και Λογισμικού"                                               |         |                  | 🗟 🧭         |
| Μ.Δ.Ε. με τίτλο: ''Συστήματα Επεξεργασίας Σημάτων και Επικοινωνιών: Θεωρία, Υλοποιήσεις,<br>Εφαρμογές'' |         |                  | 🗟 🥝         |

Εικόνα 3.4-Ενημερωμένο Μεταπτυχιακό Πρόγραμμα

Σε περίπτωση που κάποιο Μεταπτυχιακό Πρόγραμμα δεν υφίσταται πλέον, ο χρήστης θα πρέπει να το απενεργοποιήσει επιλέγοντας το εικονίδιο απενεργοποίησης 🤗 (βλ. Εικόνα 3.5).

| Μ.Δ.Ε. στα 'Όλοκληρωμένα Συστήματα Υλικού και Λογισμικού'' |  |  | ÐØ |
|------------------------------------------------------------|--|--|----|
|------------------------------------------------------------|--|--|----|

Εικόνα 3.5-Εικονίδιο Απενεργοποίησης Μεταπτυχιακού Προγράμματος

Το απενεργοποιημένο Μεταπτυχιακό Πρόγραμμα εμφανίζεται πλέον με γκρι φόντο στη λίστα και μπορεί να επανενεργοποιηθεί επιλέγοντας το εικονίδιο ✓ (βλ. Εικόνα 3.6).

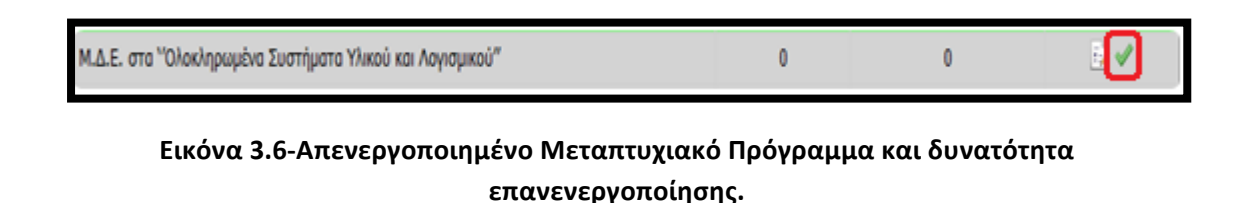

# 4. Χρήστες Γραμματείας

Η εφαρμογή δίνει τη δυνατότητα στο χρήστη να δημιουργήσει καινούριους λογαριασμούς χρηστών και να ορίσει τα επιθυμητά δικαιώματα πρόσβασης για τον καθένα από αυτούς. Κατ'αυτόν τον τρόπο το προσωπικό της Γραμματείας μπορεί να επιμερίσει τη διαδικασία του ελέγχου σε διαφορετικούς χρήστες, είτε για να μοιραστεί ο φόρτος εργασίας είτε για να εξασφαλιστεί ότι η κάθε αίτηση θα ελεγχθεί από τον αρμόδιο υπάλληλο. Για παράδειγμα, μπορεί να οριστεί διαφορετικός χρήστης για κάθε κατηγορία φοιτητών (προπτυχιακοί, μεταπτυχιακοί, διδακτορικοί) ή ακόμα και για κάθε ξεχωριστό μεταπτυχιακό πρόγραμμα από το σύνολο των προσφερόμενων του Τμήματος.

Επιλέγοντας την καρτέλα «Χρήστες Γραμματείας» από την Κεντρική Σελίδα (βλ. Εικόνα 4.1), ο χρήστης μεταφέρεται στην οθόνη της Εικόνας 4.2 από την οποία μπορεί να ξεκινήσει τη δημιουργία νέων χρηστών, πατώντας το κουμπί «Δημιουργία Χρήστη».

| Κεντρική Σελίδα Στοιχεία Γραμματείας Έγκριση Αιτήσεων Χρήστες Γραμματείας Μεταπτυχιακά                                                                                                    |  |  |  |  |  |
|----------------------------------------------------------------------------------------------------|--|--|--|--|--|
| Κεντρική Σελίδα                                                                                                    |  |  |  |  |  |
| Μέσα από την εφαρμογή των Γραμματειών μπορείτε να εκτελέσετε τις εξής λειτουργίες:                                                                                                    |  |  |  |  |  |
| <ul> <li>Να επεξεργαστείτε τα στοιχεία της Γραμματείας μέσα από την καρτέλα <u>Στοιχεία Γραμματείας</u></li> <li>Να δείτε και να εγκρίνετε τις αιτήσεις που έχουν υποβληθεί μέσα από την καρτέλα <u>Έγκριση Αιτήσεων</u></li> <li>Να επεξεργαστείτε τα στοιχεία των μεταπτυχιακών προγραμμάτων μέσα από την καρτέλα <u>Μεταπτυχιακά</u></li> <li>Να ορίσετε νέους χρήστες Γραμματείας μέσα από την καρτέλα <u>Χρήστες Γραμματείας</u></li> </ul> |  |  |  |  |  |

Εικόνα 4.1-Χρήστες Γραμματείας

| Κεντρ | οική Σελίδα               | Στοιχεία Γραμματείας | Έγκριση Απήσεων | Χρήστες Γραμματείας | Μεταπτυχιακά  |                                |                              |                       |
|-------|---------------------------|----------------------|-----------------|---------------------|---------------|--------------------------------|------------------------------|-----------------------|
| Χρ    | Χρήστες Γραμματείας       |                      |                 |                     |               |                                |                              |                       |
|       | 🔄 Δημιουργία Χρήστη       |                      |                 |                     |               |                                |                              |                       |
| A/    | Α Στοιχα                  | ία Λογαριασμού       | Στοιχεία Χρήστη | Πρόσβαση σε απήσει  | ις για Πρόσβα | ση σε μεταπτυχιακά προγράμματα | Απήσεις που έχει αξιολογήσει | Επεξεργασία<br>Χρήστη |
|       | Δεν βρέθηκαν αποτελέσματα |                      |                 |                     |               |                                |                              |                       |
|       |                           |                      |                 |                     |               |                                |                              |                       |

Εικόνα 4.2-Δημιουργία Νέου Χρήστη Γραμματείας

Στην οθόνη που εμφανίζεται απαιτείται να συμπληρωθούν τα στοιχεία του νέου χρήστη και να επιλεγεί η κατηγορία των αιτήσεων στις οποίες θα έχει πρόσβαση (βλ. Εικόνα 4.3). Μετά την καταχώριση των στοιχείων, ο χρήστης πατάει στο κουμπί «Ενημέρωση» για να ολοκληρώσει τη δημιουργία λογαριασμού του νέου χρήστη.

| Ονομα Χρήστη: 😡        | shmmy_user1          |   |
|------------------------|----------------------|---|
| Κωδικός Πρόσβασης: 😣   |                      |   |
| Επιβεβαίωση Κωδικού: 😡 |                      |   |
| E-mail: 😣              | shmmy_user1@ntua.gr  | ] |
| » Στοιχεία Χρήστη      |                      |   |
| Ονοματεπώνυμο: 😡       | ΚΑΡΑΠΙΔΑΚΗ ΑΝΑΣΤΑΣΙΑ | ] |
| Γηλέφωνο (σταθερό): 😡  | 210000000            |   |
| Γηλέφωνο (κινητό): 🍛   | 690000000            |   |
| » Δυνατότητα προβολής  | αιτήσεων για         |   |
| Προπτυχκακά:           |                      |   |
| Μεταπτυχιακά:          |                      |   |
| Διδακτορικά:           |                      |   |
| 🖉 Ενημέρωση 🧭 Ακύρωση  |                      |   |

Εικόνα 4.3-Καταχώριση Στοιχείων Νεόυ Χρήστη Γραμματείας

Με τον ίδιο ακριβώς τρόπο είναι δυνατή η δημιουργία λογαριασμού και για περισσότερους χρήστες. Διευκρινίζεται ότι δημιουργία νέου χρήστη ή τροποποίηση των στοιχείων και των δικαιωμάτων πρόσβασης υφιστάμενων χρηστών μπορεί να κάνει μόνο ο βασικός χρήστης της Γραμματείας (αυτός δηλαδή που εισήλθε για πρώτη φορά στην εφαρμογή χρησιμοποιώντας τα στοιχεία εισόδου για το πληροφοριακό σύστημα «Εύδοξος»). Πιο συγκεκριμένα, ο βασικός χρήστης της Γραμματείας μπορεί να τροποποιήσει τα στοιχεία ενός χρήστη και την κατηγορία αιτήσεων στις οποίες έχει πρόσβαση πατώντας το εικονίδιο ων στοιχεία εισόδου για το πληροφοριακό σύστημα «Εύδοξος»). Πιο συγκεκριμένα, ο βασικός χρήστης της Γραμματείας μπορεί να τροποποιήσει τα στοιχεία ενός χρήστη και την κατηγορία αιτήσεων στις οποίες έχει πρόσβαση πατώντας το εικονίδιο ων στις στα εικονίδια <sup>Δ</sup> ή αιτήσεων στις οποίες έχει πρόσβαση πατώντας το εικονίδιο του πατώντας στα εικονίδια <sup>Δ</sup> ή αξιολογήσει αιτήσεις δεν είναι δυνατό να διαγραφεί, παρά μόνο να απενεργοποιηθεί.

| Χρή   | Χρήστες Γραμματείας                |                                                       |                               |                                                                                                    |                               |                       |  |  |  |
|-------|------------------------------------|-------------------------------------------------------|-------------------------------|----------------------------------------------------------------------------------------------------|-------------------------------|-----------------------|--|--|--|
| Ξο Δι | μιουργία Χρήστη                    |                                                       |                               |                                                                                                    |                               |                       |  |  |  |
| A/A   | Στοιχεία Λογαριασμού               | Στοιχεία Χρήστη                                       | Πρόσβαση σε αιτήσεις για      | Πρόσβαση σε μεταπτυχιακά προγράμματα                                                                                   | Αιτήσεις που έχει αξιολογήσει | Επεξεργασία<br>Χρήστη |  |  |  |
| 1     | shmmy_user3<br>shmmy_user3@ntua.gr | ΑΝΤΩΝΙΑ ΤΣΟΥΡΑΚΗ<br>2103486498<br>6938748769          | ΠΡΟΠΤΥΧΙΑΚΟΣ<br>ΜΕΤΑΠΤΥΧΙΑΚΟΣ | Μ.Δ.Ε. στην 'Παραγωγή και<br>Διαχείριση Ενέργειας"<br>Μ.Δ.Ε. στη γενική περιοχή των<br>'Τεχνοοικονομικών Συστημάτων '' | 0                             | <b>e</b> 4 <b>b</b>   |  |  |  |
| 2     | shmmy_user2<br>shmmy_user2@ntua.gr | ΚΑΤΕΡΙΝΑ<br>ΘΕΟΔΩΡΟΠΟΥΛΟΥ<br>2103489753<br>6973745738 | ΜΕΤΑΠΤΥΧΙΑΚΟΣ                 | Μ.Δ.Ε. στην ΎΠαραγωγή και<br>Διαχείριση Ενέργειας"                                                                     | 0                             | d 🔒                   |  |  |  |
| 3     | shmmy_user1<br>shmmy_user1@ntua.gr | ΑΝΑΣΤΑΣΙΑ<br>ΚΑΡΑΠΙΔΑΚΗ<br>2103498649<br>6973483648   | ΠΡΟΠΤΥΧΙΑΚΟΣ<br>ΔΙΔΑΚΤΟΡΙΚΟΣ  |                                                                                                    | 0                             | P 🔒 🕏                 |  |  |  |

Εικόνα 4.4-Διαχείριση Χρηστών

Για τους χρήστες που έχουν οριστεί να ελέγχουν τις αιτήσεις μεταπτυχιακών φοιτητών, ο βασικός χρήστης της Γραμματείας μπορεί να καθορίσει ειδικότερα τα μεταπτυχιακά προγράμματα στα οποία θα έχουν πρόσβαση, πατώντας το εικονίδιο 🗾 δίπλα στην ένδειξη ΜΕΤΑΠΤΥΧΙΑΚΟΣ (βλ. Εικόνα 4.5).

| Χρή | Χρήστες Γραμματείας                |                                                       |                               |                                                                                                    |                               |                       |  |  |  |
|-----|------------------------------------|-------------------------------------------------------|-------------------------------|----------------------------------------------------------------------------------------------------|-------------------------------|-----------------------|--|--|--|
| Δι  | 🖅 Δημιουργία Χρήστη                |                                                       |                               |                                                                                                    |                               |                       |  |  |  |
| A/A | Στοιχεία Λογαριασμού               | Στοιχεία Χρήστη                                       | Πρόσβαση σε αιτήσεις για      | Πρόσβαση σε μεταπτυχιακά προγράμματα                                                                                   | Αιτήσεις που έχει αξιολογήσει | Επεξεργασία<br>Χρήστη |  |  |  |
| 1   | shmmy_user3<br>shmmy_user3@ntua.gr | ΑΝΤΩΝΙΑ ΤΣΟΥΡΑΚΗ<br>2103486498<br>6938748769          | ΠΡΟΠΤΥΧΙΑΚΟΣ<br>ΜΕΤΑΠΤΥΧΙΑΚΟΣ | Μ.Δ.Ε. στην 'Παραγωγή και<br>Διαχείριση Ενέργειας"<br>Μ.Δ.Ε. στη γενική περιοχή των<br>'Τεχνοοικονομικών Συστημάτων '' | 0                             | e 🔒 🕏                 |  |  |  |
| 2   | shmmy_user2<br>shmmy_user2@ntua.gr | ΚΑΤΕΡΙΝΑ<br>ΘΕΟΔΩΡΟΠΟΥΛΟΥ<br>2103489753<br>6973745738 |                               | Μ.Δ.Ε. στην ΎΠαραγωγή και<br>Διαχείριση Ενέργειας"                                                                     | 0                             | D 🔒 🕏                 |  |  |  |
| 3   | shmmy_user1<br>shmmy_user1@ntua.gr | ΑΝΑΣΤΑΣΙΑ<br>ΚΑΡΑΠΙΔΑΚΗ<br>2103498649<br>6973483648   | ΠΡΟΠΤΥΧΙΑΚΟΣ<br>ΔΙΔΑΚΤΟΡΙΚΟΣ  |                                                                                                    | 0                             | D 🔒 🕏                 |  |  |  |

Εικόνα 4.5-Επεξεργασία Χρήστη με πρόσβαση σε Αιτήσεις Μεταπτυχιακών

Στην οθόνη που θα εμφανιστεί, ο βασικός χρήστης της Γραμματείας μπορεί να ορίσει το χρήστη αρμόδιο να επεξεργάζεται τις αιτήσεις φοιτητών ενός ή περισσοτέρων μεταπτυχιακών προγραμμάτων, επιλέγοντας το κατάλληλο πλαίσιο ελέγχου δίπλα στον τίτλο του μεταπτυχιακού προγράμματος (βλ. Εικόνα 4.6). Για να αποθηκευτούν οι επιλογές του, ο χρήστης πατάει έπειτα το κουμπί «Αποθήκευση» (βλ. Εικόνα 4.7).

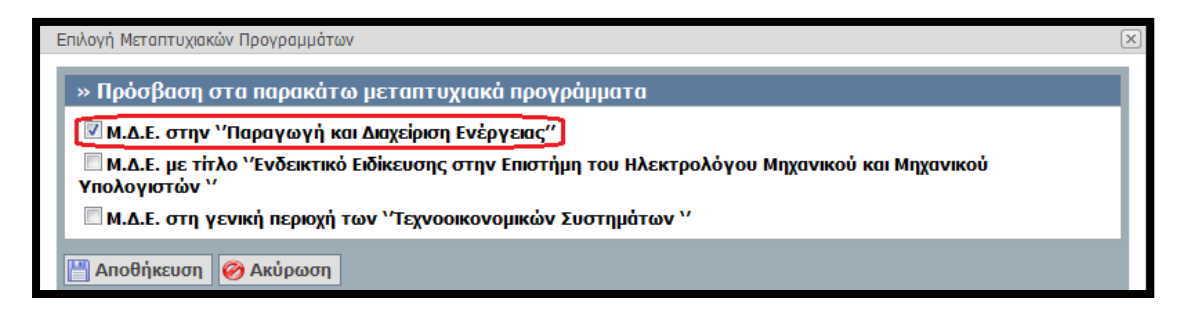

Εικόνα 4.6-Καθορισμός Πρόσβασης σε Αιτήσεις συγκεκριμένου Μεταπτυχιακού

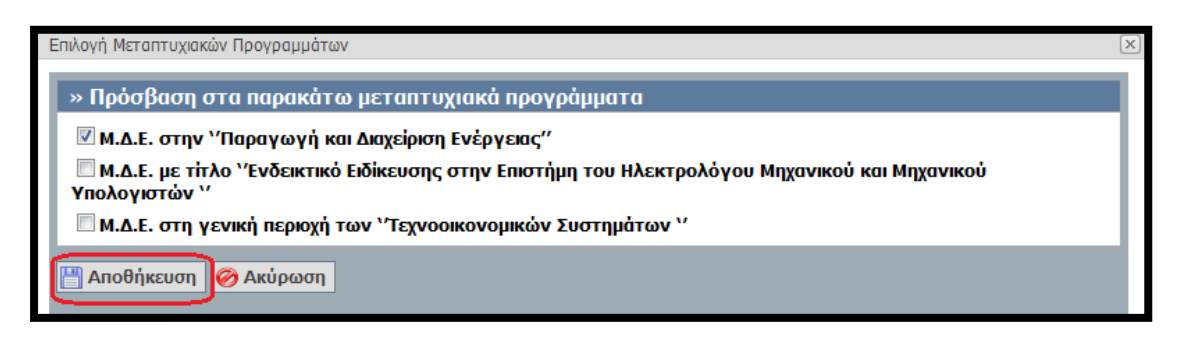

Εικόνα 4.7- Αποθήκευση των δικαιωμάτων πρόσβασης του χρήστη

Οι χρήστες που δημιουργήθηκαν από το βασικό χρήστη της Γραμματείας μπορούν πλέον να εισέρχονται στην εφαρμογή με τα στοιχεία εισόδου που τους όρισε ο βασικός χρήστης και πατώντας το κουμπί «Σύνδεση» (βλ. Εικόνα 4.8).

| ΕΛΛΗΝΙΚΗ ΔΗΜΟΚΡΑΤΙΑ<br>ΥΠΟΥΡΓΕΙΟ ΠΑΙΔΕΙΑΣ<br>ΔΙΑ ΒΙΟΥ ΜΑΘΗΣΗΣ ΚΑΙ ΘΡΗΣΚΕΥΜΑΤΩΝ                                                                                                    |                                                                                               | Ηλεκτρονική Υπηρεσία Απόκτι                                                                                                | ησης Κάρτας Φοιτητή                                  |
|----------------------------------------------------------------------------------------------------|-----------------------------------------------------------------------------------------------|----------------------------------------------------------------------------------------------------|------------------------------------------------------|
| 🗳 Αρχική Σελίδα 🚺 Εγχει                                                                                                    | ρίδιο Χρήσης                                                                                  | 📀 Συχνές Ερωτήσεις                                                                                                    | 🕋 Επικοινωνία                                        |
| Καλώς ήλθατε                                                                                                    |                                                                                               |                                                                                                    |                                                      |
| ΕΓΓΡΑΦΗ ΦΟΙΤΗΤΩΝ                                                                                                    | ΕΙΣΟΔΟΣ ΠΡΟΠΤΥ                                                                                | ΧΙΑΚΩΝ                                                                                                    |                                                      |
| Για να εγγραφείτε στην εφαρμογή, πατήστε το<br>αντίστοιχο από τα παρακάτω κουμπιά                                                                                                    |                                                                                               | ΚΟΙ ΦΟΙΤΗΤΕΣ                                                                                                    |                                                      |
| ΜΕΤΑΠΤΥΧΙΑΚΟΙ ΦΟΙΤΗΤΕΣ                                                                                                    | ΕΙΣΟΔΟΣ ΜΕΤΑΠΤ                                                                                | ΥΧΙΑΚΩΝ, ΔΙΔΑΚΤΟΡΙΚΩΝ, ΓΡΑΜΜΑΤΕΙΩ                                                                                          | 2N                                                   |
| ΔΙΔΑΚΤΟΡΙΚΟΙ ΦΟΙΤΗΤΕΣ                                                                                                    | Όνομα χρήστη:<br>Κωδικός<br>πρόσβασης:                                                        | shmmy_user2                                                                                                    |                                                      |
| Σημείωση: Οι <u>Προπτυχιακοί Φοιτητές</u> μπορούν να<br>συνδεθούν κατευθείαν στην εφαρμογή<br>χρησιμοποιώντας τα στοιχεία σύνδεσης από το<br>Τδρυμα στο οποίο ανήκουν πατώντας το κουμπί<br>"Προπτυχιακοί Φοιτητές" στο δεξί μέρος της<br>σελίδας | Ουμήσου με<br>Υπενθύμιση κωδικ<br>Εάν αντιμετωπίζετε r<br>το Γραφείο Αρωγή<br>ΧΧΧ-ΧΧΧΧΧΧΧ (an | Σύνδεση<br>τού πρόσβασης<br>τρόβλημα σύνδεσης με το λογαριασμό σας, μπο<br>ς Χρηστών στο τηλέφωνο ΧΧΧ-ΧΧ-ΧΧΧΧ<br>ό κινητό) | ορείτε να επικοινωνήσετε με<br>Χ (από σταθερό) ή στο |

Εικόνα 4.8- Είσοδος Νέου Χρήστη στην εφαρμογή

Ο νέος χρήστης μεταφέρεται στην οθόνη της Εικόνας 4.9 και μπορεί να αλλάξει τον Κωδικό Πρόσβασης του, πατώντας στο κουμπί «Αλλαγή Κωδικού Πρόσβασης»

|                | ΞΑΛΗΝΙΚΗ ΔΗΜΟΚΡΑΤΙΑ<br>ΓΠΟΥΡΓΕΙΟ ΠΑΙΔΕΊΑΣ<br>ΊΔΑ ΒΙΟΥ ΜΑΘΗΣΗΣ ΚΑΙ ΘΡΗΣΚΕΥΜΑΤΩΝ                                       | Ηλεκτρονική Υπηρεσία Απόκτησης Κάρτας Φοιτητή                                                                                                    |  |  |  |  |  |
|----------------|----------------------------------------------------------------------------------------------------|----------------------------------------------------------------------------------------------------|--|--|--|--|--|
|                |                                                                                                    |                                                                                                    |  |  |  |  |  |
| Κεντρική Σελίζ | ία Έγκριση Απήσεων                                                                                                   | Έχετε συνδεθεί ως: [shmmy_user2] 🍻 Αποσύνδεση 📓 Αλλαγή κωδικού πρόσβασης<br>ΕΘΝΙΚΟ ΜΕΤΣΟΒΙΟ ΠΟΛΥΤΕΧΝΕΙΟ<br>ΗΛΕΚΤΡΟΛΟΓΩΝ ΜΗΧΑΝΙΚΩΝ ΚΑΙ ΜΗΧΑΝΙΚΩΝ ΥΠΟΛΟΓΙΣΤΩΝ |  |  |  |  |  |
| Κεντρι         | κή Σελίδα                                                                                                    |                                                                                                    |  |  |  |  |  |
| Μέσα από τ     | Μέσα από την εφαρμογή των Γραμματειών μπορείτε να εκτελέσετε τις εξής λειτουργίες:                                   |                                                                                                    |  |  |  |  |  |
| • Na č         | <ul> <li>Να δείτε και να εγκρίνετε τις αιτήσεις που έχουν υποβληθεί μέσα από την καρτέλα Έγκριση Αιτήσεων</li> </ul> |                                                                                                    |  |  |  |  |  |

Εικόνα 4.9- Αλλαγή Κωδικού Πρόσβασης

Η εφαρμογή για τους χρήστες αυτούς περιλαμβάνει ουσιαστικά μόνο τη δυνατότητα έγκρισης των αιτήσεων στις οποίες τους έχει δοθεί πρόσβαση. Πατώντας την Καρτέλα Έγκριση Αιτήσεων (βλ Εικόνα 4.10) ο χρήστης μεταφέρεται στην οθόνη της Εικόνας 4.11. Αναλυτικά η διαδικασία ελέγχου και έγκρισης των αιτήσεων περιγράφεται στην επόμενη ενότητα. Ο χρήστης μπορεί να αποσυνδεθεί από την εφαρμογή πατώντας το κουμπί «Αποσύνδεση» (βλ Εικόνα 4.11).

| ΕΛΛΗΝΙΚΗ ΔΗΜΟΚΡΑΤΙΑ<br>ΥΠΟΥΡΓΕΙΟ ΠΑΙΔΕΙΑΣ<br>ΔΙΑ ΒΙΟΥ ΜΑΘΗΣΗΣ ΚΑΙ ΘΡΗΣΚΕΥΜΑΤΩΝ                                        | Ηλεκτρονική Υπηρεσία Απόκτησης Κάρτας Φοιτητή                                                                                                    |  |  |  |  |  |
|----------------------------------------------------------------------------------------------------|----------------------------------------------------------------------------------------------------|--|--|--|--|--|
|                                                                                                    |                                                                                                    |  |  |  |  |  |
| Κεντρική Σελίδα ΓΈγκριση Απήσεων                                                                                      | Έχετε συνδεθεί ως: [shmmy_user2] 🀲 Αποσύνδεση 📄 Αλλαγή κωδικού πρόσβασης<br>ΕΘΝΙΚΟ ΜΕΤΣΟΒΙΟ ΠΟΛΥΤΕΧΝΕΙΟ<br>ΗΛΕΚΤΡΟΛΟΓΩΝ ΜΗΧΑΝΙΚΩΝ ΚΑΙ ΜΗΧΑΝΙΚΩΝ ΥΠΟΛΟΓΙΣΤΩΝ |  |  |  |  |  |
| Κεντρική Σελίδα                                                                                                    |                                                                                                    |  |  |  |  |  |
| Μέσα από την εφαρμογή των Γραμματειών μπορείτε να εκτελέσετε τις εξής λειτουργίες:                                    |                                                                                                    |  |  |  |  |  |
| <ul> <li>Να δείτε και να εγκρίνετε τις αιτήσεις που έχουν υποβληθεί μέσα από την καρτέλα "Εγκριση Αιτήσεων</li> </ul> |                                                                                                    |  |  |  |  |  |

Εικόνα 4.10- Μετάβαση στην Καρτέλα Έγκριση Αιτήσεων

| Κεντρική Σελίδα Έγ                       | Έχετε συνδεθεί ως: [shmmy_user2] 🍻 Αποσύνδεση 📓 Αλλαγή κωδικού πρόσβασης<br>ΕΟΝΙΚΟ ΜΕΤΣΟΒΙΟ ΠΟΛΥΤΕΧΝΕΙΟ<br>ΗΛΕΚΤΡΟΛΟΓΩΝ ΜΗΧΑΝΙΚΩΝ ΚΑΙ ΜΗΧΑΝΙΚΩΝ ΥΠΟΛΟΓΙΣΤΩΝ<br>Κεντρική Σελίδα |             |          |                    |   |                                            |  |                    |
|------------------------------------------|----------------------------------------------------------------------------------------------------|-------------|----------|--------------------|---|--------------------------------------------|--|--------------------|
| Έγκριση Αι<br>Φίλτρα Αναζήτησι           | Έγκριση Αιτήσεων                                                                                                    |             |          |                    |   |                                            |  |                    |
| Όνομα:                                   |                                                                                                    | Κατάσταση   | Αἰτησης: | Σε αναμονή έλεγχου | • | Έχει παραληφθεί από<br>Εταιρεία Εκτύπωσης: |  |                    |
| Επώνυμο:                                 |                                                                                                    | Ακ. Ιδιότητ | a:       | αδιάφορο           | • |                                            |  |                    |
| Αρ. Μητρώου:                             |                                                                                                    | Τίτλος Μετ/ | /κού:    | αδιάφορο           | • |                                            |  |                    |
| 🔍 Αναζήτηση                              | 🔍 Αναζήτηση                                                                                                    |             |          |                    |   |                                            |  |                    |
| Ενέργειες Στοιχεία Φοιτητή Στοιχεία Διεύ |                                                                                                    |             |          | ύθυνσης            |   | Ακαδημαϊκά Στοιχεία                        |  | Προβολή<br>Αίτησης |
|                                          | Δεν βρέθηκαν αποτελέσματα                                                                                                    |             |          |                    |   |                                            |  |                    |

Εικόνα 4.11- Καρτέλα Έγκριση Αιτήσεων/Αποσύνδεση από την Εφαρμογή

# 5. Έλεγχος Αιτήσεων

Για να ελέγχει ο χρήστης της Γραμματείας τις νέες αιτήσεις των φοιτητών θα πρέπει να μεταβεί στην καρτέλα Έγκριση Αιτήσεων και από το φίλτρο Κατάσταση Αίτησης να πατήσει στην επιλογή «Νέες Αιτήσεις» και έπειτα το κουμπί «Αναζήτηση» (βλ. Εικόνα 5.1). Στην οθόνη θα εμφανιστούν, από το σύνολο των αιτήσεων, μόνο αυτές που έχουν υποβληθεί και δεν έχουν ελεγχθεί ακόμα από τη Γραμματεία (βλ. Εικόνα 5.2). Για να προβάλλει ο χρήστης της Γραμματείας μία αίτηση θα πρέπει να πατήσει στο εικονίδιο P δεξιά από τα στοιχεία του φοιτητή στη στήλη Προβολή Αίτησης (βλ. Εικόνα 5.2).

| Κεντρική Σελίδα | Έχετε συνδεθεί ως: [shmmy_emp] 🖗 Αποσύνδεση 📄 Αλλαγή κωδικού πρόσβασης<br>ΕΘΝΙΚΟ ΜΕΤΣΟΒΙΟ ΠΟΛΥΤΕΧΝΕΙΟ<br>ΗΛΕΚΤΡΟΛΟΓΩΝ ΜΗΧΑΝΙΚΩΝ ΚΑΙ ΜΗΧΑΝΙΚΩΝ ΥΠΟΛΟΓΙΣΤΩΝ<br>Κεντρική Σελίδα Στοχεία Γραμματείας Έγκριση Απήσεων Χρήστες Γραμματείας Μεταιπυχιακά |                                                     |                           |                                             |                     |                                            |         |                    |
|-----------------|----------------------------------------------------------------------------------------------------|-----------------------------------------------------|---------------------------|---------------------------------------------|---------------------|--------------------------------------------|---------|--------------------|
| Έγκριση         | Έγκριση Αιτήσεων                                                                                                    |                                                     |                           |                                             |                     |                                            |         |                    |
| Φίλτρα Αναζι    | ήτησης                                                                                                    |                                                     | 1                         |                                             |                     |                                            |         |                    |
| Όνομα:          |                                                                                                    | Κατάσταση Αίτησης:                                  | Σε ανα                    | ιμονή έλεγχου                               | •                   | Έχει παραληφθεί από<br>Εταιρεία Εκτύπωσης: |         |                    |
| Επώνυμο:        |                                                                                                    | Ακ. Ιδιότητα:                                       |                           | οι απησεις<br>πήσεις<br>γγοντά έλογκου      |                     |                                            |         |                    |
| Αρ. Μητρώου     |                                                                                                    | Τίτλος Μετ/κού:                                     | Εγκεκρ                    | ομμένες απήσεις                             | -                   |                                            |         |                    |
| 🔍 Αναζήτης      | η 📊 Επεξήγηση Χρω                                                                                                    | μάτων                                               | Αναμο<br>Επανυι           | νή διόρθωσης απ<br>ποβλημένες από           | ιό φοπητή<br>φοπητή |                                            |         |                    |
| Ενέργειες       | Στοιχεία Φοιτητή                                                                                                    | Στοιχεία Διεύθυνσης                                 | Ακαδημα                   | οϊκά Στοιχεία                               |                     | Φωτ                                        | ογραφία | Προβολή<br>Αίτησης |
| ©_X             | ΔΗΜΗΤΡΙΟΣ<br>ΑΠΟΣΤΟΛΑΚΗΣ<br>ΔΗΜΗΤΡΙΟΣ<br>ΑΠΟΣΤΟΛΑΚΗΣ<br>DIMTRIOS<br>APOSTOLAKIS                                                                                                    | ΤΖΟΡΤΖ ΚΕΝΕΝΤΥ 4<br>16121<br>ΚΑΙΣΑΡΙΑΝΗΣ<br>ΑΤΤΙΚΗΣ | ΠΡΟΠΤ<br>Αρ. Μη<br>Τρέχον | ΥΧΙΑΚΟΣ<br>ιτρώου: el07070<br>/ Εξάμηνο: 5ο |                     |                                            | 5       | Q                  |

Εικόνα 5.1-Μετάβαση σε νέες αιτήσεις φοιτητών

| Κεντρική Σελίδα      | Στοιχεία Γραμματείας Έγκριση Α                                            | Απήσεων Χρήστες Γραμ                                           | υματείας Μα | εταπτυχιακά                                                                                                    |                                            |            |                    |
|----------------------|---------------------------------------------------------------------------|----------------------------------------------------------------|-------------|----------------------------------------------------------------------------------------------------|--------------------------------------------|------------|--------------------|
| Έγκριση              | Αιτήσεων                                                                  |                                                                |             |                                                                                                    |                                            |            |                    |
| Φίλτρα Αναζι         | ήτησης                                                                    |                                                                |             |                                                                                                    |                                            |            |                    |
| Όνομα:               | к                                                                         | ατάσταση Αίτησης:                                              | Νέες απήσ   | εις 💌                                                                                                    | Έχει παραληφθεί από<br>Εταιρεία Εκτύπωσης: |            |                    |
| Επώνυμο:             | A                                                                         | ικ. Ιδιότητα:                                                  | αδιάφορ     | • • • •                                                                                                    |                                            |            |                    |
| Αρ. Μητρώου          | r                                                                         | ἰτλος Μετ/κού:                                                 | αδιάφορ     | • • • •                                                                                                    |                                            |            |                    |
| 🔍 Αναζήτηα           | ση 📊 Επεξήγηση Χρωμάτω                                                    | v                                                              |             |                                                                                                    |                                            |            |                    |
| Ενέργειες            | Στοιχεία Φοιτητή                                                          | Στοιχεία Διεύθυνσης                                            |             | Ακαδημαϊκά Στοιχεία                                                                                            |                                            | Φωτογραφία | Προβολή<br>Αίτησης |
| ©_8_A                | ΔΗΜΗΤΡΙΟΣ<br>ΑΠΟΣΤΟΛΑΚΗΣ<br>ΔΗΜΗΤΡΙΟΣ ΑΠΟΣΤΟΛΑΚΗΣ<br>DIMTRIOS APOSTOLAKIS | ΤΖΟΡΤΖ ΚΕΝΕΝΤΥ 4<br>16121<br>ΛΑΚΗΣ ΚΑΙΣΑΡΙΑΝΗΣ<br>ΑΚΙΣ ΑΤΤΙΚΗΣ |             | ΠΡΟΠΤΥΧΙΑΚΟΣ<br>Αρ. Μητρώου: el07070<br>Τρέχον Εξάμηνο: 5ο                                                     |                                            | 25         | Ø                  |
| ©_8_≜                | <b>ΓΕΩΡΓΙΑ ΚΑΛΑΙΤΖΗ</b><br>ΓΕΩΡΓΙΑ ΚΑΛΑΙΤΖΗ<br>GEORGIA KALAITΖΙ           | ΗΡΩΩΝ ΠΟΛΥΤΕΧΝΕ<br>11527<br>ΖΩΓΡΑΦΟΥ<br>ΑΤΤΙΚΗΣ                | IOY 19      | ΜΕΤΑΠΤΥΧΙΑΚΟΣ<br>Μ.Δ.Ε. στην "Παραγωγή και Διαχείριση<br>Ενέργειας"<br>Αρ. Μητρώου: -<br>"Έτος Εισαγωγής: 2010 |                                            | 00         | Q                  |
| ©_ <mark>2</mark> _▲ | JONATHAN STEWART<br>JONATHAN STEWART<br>JONATHAN STEWART                  | ΑΡΚΑΔΙΑΣ 16<br>11527<br>ΦΙΛΟΘΕΗΣ - ΨΥΧΙΚΟ<br>ΑΤΤΙΚΗΣ           | θY          | ΠΡΟΠΤΥΧΙΑΚΟΣ<br>Αρ. Μητρώου: el0804<br>Τρέχον Εξάμηνο: 6ο                                                      | 80                                         | Ø          | Q                  |

Εικόνα 5.2-Προβολή νέων αιτήσεων

Θα εμφανιστεί τότε η οθόνη της Εικόνας 5.3 με τα στοιχεία της αίτησης του φοιτητή. Για να επανέλθει στην Καρτέλα Έγκριση Αιτήσεων , ο χρήστης της Γραμματείας πατάει το κουμπί «Κλείσιμο» (βλ. Εικόνα 5.3).

| Προβολή Αίτησης   |                            |
|-------------------|----------------------------|
|                   |                            |
|                   |                            |
| Ον/μο (ελληνικα): |                            |
| Όν/μο (λατινικά): | DIMTRIOS APOSTOLAKIS       |
| Φωτογραφία:       |                            |
| » Στοιχεία Διεύ   | ອີມຸນອາດ                   |
| Διεύθυνση:        | TZOPTZ KENENTY 4           |
| т.к.:             | 16121                      |
| Πόλη:             | καισαριανής                |
| Νομός:            | ΑΤΤΙΚΗΣ                    |
| » Ακαδημαϊκά Σ    | τοιχεία Φοιτητή            |
| Ακ. Ιδιότητα:     | Προπτγχιακός               |
| Αρ. Μητρώου:      | el07070                    |
| Τρέχον Εξάμηνο:   | 5                          |
|                   |                            |
| » Στοιχεια Σημε   | ιου Διανομης               |
| Επωνυμία:         | E.M.II KENIPIKH BIBADOOHKH |
| Υπεύθυνος:        | MAPIA NIKO/AOY             |
| Τηλέφωνο:         | 2107474254/6973456345      |
| 🞯 Κλείσιμο        |                            |

Εικόνα 5.3-Προβολή στοιχείων αίτησης φοιτητή

Για να ελέγξει ο χρήστης της Γραμματείας την αίτηση του φοιτητή θα πρέπει να πατήσει το εικονίδιο ▲ στα αριστερά των στοιχείων του φοιτητή στη στήλη Ενέργειες (βλ. Εικόνα 5.4).

|                 | Έχετε συνδεθεί ως: [shmmy_emp] 🐳 Αποσύνδεση 🗟 Αλλαγή κωδικού πρόσβασης<br>ΕΘΝΙΚΟ ΜΕΤΣΟΒΙΟ ΠΟΛΥΤΕΧΝΕΙΟ<br>ΗΛΕΚΤΡΟΛΟΓΩΝ ΜΗΧΑΝΙΚΩΝ ΚΑΙ ΜΗΧΑΝΙΚΩΝ ΥΠΟΛΟΓΙΣΤΩΝ |                                                     |                |                                                            |                                                            |                                            |            |                    |
|-----------------|----------------------------------------------------------------------------------------------------|-----------------------------------------------------|----------------|------------------------------------------------------------|------------------------------------------------------------|--------------------------------------------|------------|--------------------|
| Κεντρική Σελίδα | Στοιχεία Γραμματείας Έγκριστ                                                                                                    | η Απήσεων Χρήστα                                    | ες Γραμματείας | Μεταπτυχιακά                                               |                                                            |                                            |            |                    |
| Έγκριση         | Έγκριση Αιτήσεων                                                                                                    |                                                     |                |                                                            |                                                            |                                            |            |                    |
| Φίλτρα Αναζί    | ίτησης                                                                                                    |                                                     |                |                                                            |                                                            |                                            |            |                    |
| Όνομα:          |                                                                                                    | Κατάσταση Αίτησι                                    | ης: Σε ανα     | μονή έλεγχου                                               | •                                                          | Έχει παραληφθεί από<br>Εταιρεία Εκτύπωσης: |            |                    |
| Επώνυμο:        |                                                                                                    | Ακ. Ιδιότητα:                                       | αδιά           | форо                                                       |                                                            |                                            |            |                    |
| Αρ. Μητρώου     | •                                                                                                    | Τίτλος Μετ/κού:                                     | αδιά           | форо                                                       | •                                                          |                                            |            |                    |
| 🔍 Αναζήτησ      | η 🏭 Επεξήγηση Χρωμάτο                                                                                                    | να                                                  |                |                                                            |                                                            |                                            |            |                    |
| Ενέργειες       | Στοιχεία Φοιτητή                                                                                                    | Στοιχεία Διεύθυνσ                                   | ης             | Ακαδημαϊκ                                                  | ο Στοιχεία                                                 |                                            | Φωτογραφία | Προβολή<br>Αίτησης |
| ⊘୍ର⊠            | ΔΗΜΗΤΡΙΟΣ<br>ΑΠΟΣΤΟΛΑΚΗΣ<br>ΔΗΜΗΤΡΙΟΣ ΑΠΟΣΤΟΛΑΚΗΣ<br>DIMTRIOS APOSTOLAKIS                                                                                 | ΤΖΟΡΤΖ ΚΕΝΕΝΤΥ 4<br>16121<br>ΚΑΙΣΑΡΙΑΝΗΣ<br>ΑΤΤΙΚΗΣ |                | ΠΡΟΠΤΥΧ<br>Αρ. Μητρ<br>Τρέχον Ε                            | ΠΡΟΠΤΥΧΙΑΚΟΣ<br>Αρ. Μητρώου: el07070<br>Τρέχον Εξάμηνο: 5ο |                                            | 25         | Q                  |
| ©_8_≜           | <b>ΓΕΩΡΓΙΑ ΚΑΛΑΙΤΖΗ</b><br>ΓΕΩΡΓΙΑ ΚΑΛΑΙΤΖΗ<br>GEORGIA KALAITZI                                                                                           | ΗΡΩΩΝ ΠΟΛΥΤ<br>11527<br>ΖΩΓΡΑΦΟΥ<br>ΑΤΤΙΚΗΣ         | EXNEIOY 19     | ΜΕΤΑΠΤΥ<br>Μ.Δ.Ε. στ<br>Ενέργειας<br>Αρ. Μητρ<br>Έτος Εισα | ΆΙΑΚΟΣ<br>ην 'Παραγα<br>΄΄<br>ώου: -<br>ηνωγής: 201        | υγή και Διαχείριση<br>LO                   | 00         | Q                  |

Εικόνα 5.4-Εκκίνηση Διαδικασίας Ελέγχου αίτησης φοιτητή

Ο χρήστης θα μεταφερθεί τότε στην οθόνη της Εικόνας 5.5 προκειμένου να αξιολογήσει την αίτηση. Στο συγκεκριμένο παράδειγμα, ο χρήστης διαπιστώνει ότι τα στοιχεία του φοιτητή είναι σωστά εκτός από ένα μικρό λάθος στο Όνομα του φοιτητή στα λατινικά. Ο φοιτητής έχει εκ παραδρομής γράψει DIMTRIOS αντί του ορθού DIMITRIOS. Σε περιπτώσεις όπως αυτή, στις οποίες το λάθος είναι προφανές και η διόρθωσή του εύκολη, ο χρήστης καλό είναι να μην επιστρέψει την αίτηση στο φοιτητή για επεξεργασία, αλλά να διορθώσει ο ίδιος το λάθος πατώντας το κουμπί «Επεξεργασία Αίτησης» στο πάνω μέρος της οθόνης (βλ. Εικόνα 5.5).

| Αξιολόγηση Αίτησης                                                                                         |                     | X                     |
|----------------------------------------------------------------------------------------------------|---------------------|-----------------------|
| 🧭 Ακύρωση                                                                                                  | 🔂 Επεξεργασία Αίτης | σης                   |
| » Αποτέλεσμα Ελέγχου                                                                                       | » Στοιχεία Φοιτι    | τή                    |
| Ο Απροσδιόριστο                                                                                            | Όν/μο (ελληνικά):   | ΔΗΜΗΤΡΙΟΣ ΑΠΟΣΤΟΛΑΚΗΣ |
| © Έγκριση                                                                                                  | Όν/μο (λατινικά):   | DIMTRIOS APOSTOLAKIS  |
| <ul> <li>Απόρριψη (δεν είναι επιλέξιμος ο φοιτητής)</li> <li>Χρειάζεται επεξεργασία από φοιτητή</li> </ul> |                     |                       |
| » Παρατηρήσεις                                                                                             | Φωτογραφία:         |                       |
|                                                                                                    | » Στοιχεία Διεύθ    | υνσης                 |
|                                                                                                    | Διεύθυνση:          | TZOPTZ KENENTY 4      |
|                                                                                                    | Т.К.:               | 16121                 |
|                                                                                                    | Πόλη:               | ΚΑΙΣΑΡΙΑΝΗΣ           |
|                                                                                                    | Νομός:              | ΑΤΤΙΚΗΣ               |
|                                                                                                    |                     |                       |
|                                                                                                    | » Ακαδημαϊκά Στ     | οιχεία Φοιτητή        |
| 💾 Αποθήκευση 🛛 🛷 Αποθήκευση & Ολοκλήρωση Ελέγχου                                                           | Ακ. Ιδιότητα:       | ΠΡΟΠΤΥΧΙΑΚΟΣ          |
|                                                                                                    | Αρ. Μητρώου:        | el07070               |

#### Εικόνα 5.5-Αξιολόγηση αίτησης και δυνατότητα επεξεργασίας της

Ο χρήστης της Γραμματείας διορθώνει το λάθος πληκτρολογώντας στο πλάισιο Όνομα και έπειτα πατάει το κουμπί «Αποθήκευση Αλλαγών», ώστε να καταχωρηθεί η διόρθωση (βλ. Εικόνα 5.6).

| ) Ακύρωση                                      | Αποθήκευση Α             | Αλλαγών 🧭 Ακύρωση Αλλαγών             |
|------------------------------------------------|--------------------------|---------------------------------------|
| » Αποτέλεσμα Ελέγχου                           | » Ονοματεπώ              | νυμο Φοιτητή από Κατάλογο Ιδρύματος   |
| 🔍 Απροσδιόριστο                                | Ονοματεπώνυμο:           | ΔΗΜΗΤΡΙΟΣ ΑΠΟΣΤΟΛΑΚΗΣ                 |
| 🔘 Έγκριση                                      |                          |                                       |
| 🔘 Απόρριψη (δεν είναι επιλέξιμος ο φοιτητής)   | » Ονοματεπω              | νύμο Φοιτητή με Ελληνικούς Χαρακτήρες |
| 🔍 Χρειάζεται επεξεργασία από φοιτητή           | Όνομα:                   | ΔΗΜΗΤΡΙΟΣ                             |
|                                                | Επώνυμο:                 | ΑΠΟΣΤΟΛΑΚΗΣ                           |
| » Παρατηρήσεις                                 |                          |                                       |
|                                                | » Ονοματεπώ              | νυμο Φοιτητή με Λατινικούς Χαρακτήρες |
|                                                | Όνομα:                   | DIMITRIOS                             |
|                                                | Επώνυμο:                 | APOSTOLAKIS                           |
|                                                |                          |                                       |
|                                                |                          | ουσνοής Μονημής κατοικίας Φοιτητή     |
|                                                | Οδός - Αριθμός:          | TZOPTZ KENENTY 4                      |
|                                                | т.к.:                    | 16121                                 |
| Αποθήκευση 🛛 🛷 Αποθήκευση & Ολοκλήρωση Ελέγχου | Περιφερειακή<br>Ενότητα: | ΑΤΤΙΚΗΣ                               |
|                                                | Καλλικρατικός            | ΚΑΙΣΑΡΙΑΝΗΣ                           |

#### Εικόνα 5.6- Διόρθωση στοιχείων αίτησης και αποθήκευση αλλαγών

Ο χρήστης μπορεί πλέον να εγκρίνει την αίτηση πατώντας την επιλογή Έγκριση στο πλαίσιο Αποτέλεσμα Ελέγχου στο επάνω αριστερά μέρος της οθόνης και έπειτα το κουμπί «Αποθήκευση & Ολοκλήρωση Ελέγχου» στο κάτω μέρος της οθόνης (βλ. Εικόνα 5.7).

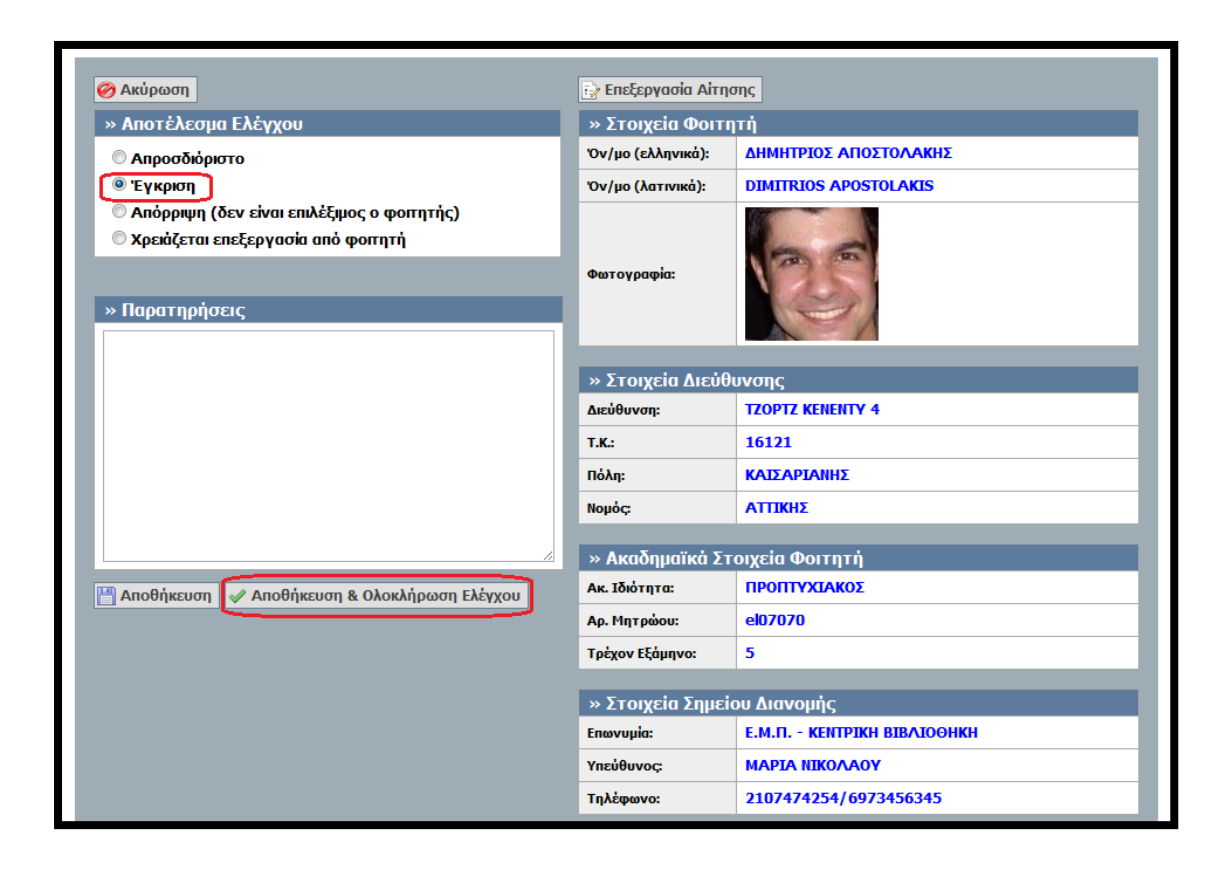

Εικόνα 5.7- Έγκριση Αίτησης

Σε περίπτωση που ο χρήστης διαπιστώσει μεταγενέστερα ότι κακώς ενέκρινε την αίτηση, θα πρέπει από την Καρτέλα Έγκριση Αιτήσεων και από το φίλτρο Κατάσταση Αίτησης να πατήσει στην επιλογή «Εγκεκριμένες Αιτήσεις» και έπειτα το κουμπί «Αναζήτηση» (βλ. Εικόνα 5.8). Θα εμφανιστεί τότε στην οθόνη η λίστα με τις αιτήσεις που έχουν ήδη εγκριθεί (πράσινο χρώμα). Για να αλλάξει ο χρήστης την κατάσταση μίας αίτησης από εγκεκριμένη σε εκκρεμή θα πρέπει να πατήσει το εικονίδιο

| Κεντοική Σελίδα   | Έχετε συνδεθεί ως: [shmmy_emp] 🍻 Αποσύνδεση 🔂 Αλλαγή κωδικού πρόσβασης<br>ΕΘΝΙΚΟ ΜΕΤΣΟΒΙΟ ΠΟΛΥΤΕΧΝΕΙΟ<br>ΗΛΕΚΤΡΟΛΟΓΩΝ ΜΗΧΑΝΙΚΩΝ ΚΑΙ ΜΗΧΑΝΙΚΩΝ ΥΠΟΛΟΓΙΣΤΩΝ<br>Κεντρκή Σελίδα Στοχεία Γραμματείας Έγκριση Απήσεων Χρήστες Γραμματείας Μεταπυχακά |                                         |                      |                                   |                                                                 |                                               |                                            |            |                    |  |  |  |  |
|-------------------|----------------------------------------------------------------------------------------------------|-----------------------------------------|----------------------|-----------------------------------|-----------------------------------------------------------------|-----------------------------------------------|--------------------------------------------|------------|--------------------|--|--|--|--|
| Έγκριση           | Έγκριση Αιτήσεων                                                                                                    |                                         |                      |                                   |                                                                 |                                               |                                            |            |                    |  |  |  |  |
| Φίλτρα Αναζι      | Φίλτρα Αναζήτησης                                                                                                    |                                         |                      |                                   |                                                                 |                                               |                                            |            |                    |  |  |  |  |
| Όνομα:            |                                                                                                    | Κατάστασι                               | η Αίτησης:           | Σε αναμα                          | ονή έλεγχου                                                     | •                                             | Έχει παραληφθεί από<br>Εταιρεία Εκτύπωσης: |            |                    |  |  |  |  |
| Επώνυμο:          |                                                                                                    | Ακ. Ιδιότη                              | ra:                  | Ολες οι α<br>Νέες απή<br>Σε αναμά | απησεις<br>ήσεις<br>ανή έλενχου                                 | -                                             |                                            |            |                    |  |  |  |  |
| Αρ. Μητρώοι       | Αρ. Μητρώου: Τίτλος Μετ/κού: Εγκρυμένες απήσεις<br>Απορριπτέες απήσεις                                                                                                    |                                         |                      |                                   |                                                                 |                                               |                                            |            |                    |  |  |  |  |
| 🔍 Αναζήτης        | ση 📊 Επεξήγηση Χρο                                                                                                    | ομάτων                                  |                      | Αναμονή<br>Επανυπο                | η διόρθωσης απ<br>βλημένες από                                  | ιό φοπητή<br>φοπητή                           | 1                                          | 1          |                    |  |  |  |  |
| Ενέργειες         | Στοιχεία Φοιτητή                                                                                                    | Στοιχεία Διε                            | τύθυνσης             |                                   | Ακαδημαϊκά                                                      | Στοιχεία                                      |                                            | Φωτογραφία | Προβολή<br>Αίτησης |  |  |  |  |
| ©_8_A             | <b>ΓΕΩΡΓΙΑ ΚΑΛΑΙΤΖΗ</b><br>ΓΕΩΡΓΙΑ ΚΑΛΑΙΤΖΗ<br>GEORGIA KALAITΖΙ                                                                                                    | ΗΡΩΩΝ Π<br>11527<br>ΖΩΓΡΑΦΟ<br>ΑΤΤΙΚΗΣ  | ONYTEXNEIOY :<br>)Y  | 19                                | ΜΕΤΑΠΤΥΣ<br>Μ.Δ.Ε. στη<br>Ενέργειας"<br>Αρ. Μητρά<br>Έτος Εισαγ | ΚΙΑΚΟΣ<br>γν 'Παραγω<br>γου: -<br>γωγής: 2010 | γή και Διαχείριση<br>Ο                     | 00         | Q                  |  |  |  |  |
| ©_ <mark>`</mark> | JONATHAN STEWAR<br>JONATHAN STEWART<br>JONATHAN STEWART                                                                                                    | ΑΡΚΑΔΙΑΣ<br>11527<br>ΦΙΛΟΘΕΗ<br>ΑΤΤΙΚΗΣ | Σ 16<br>ΙΣ - ΨΥΧΙΚΟΥ |                                   | ΠΡΟΠΤΥΧΙ<br>Αρ. Μητρά<br>Τρέχον Εξ                              | ΑΚΟΣ<br>bou: el0808<br>άμηνο: 6o              | 0                                          | S          | Q                  |  |  |  |  |

# Εικόνα 5.8-Μετάβαση στις εγκεκριμένες αιτήσεις

|                 |                                                                                                    |        |            |                              | 'Ехете                                              | : συνδεθεί ως | : [shmmy_en<br>HAEKTP                                      | np] 🎡 Αποσύνδεα<br>ΟΛΟΓΩΝ ΜΗΧΑΝΙΙ | אן 🔀<br>דפס<br>גΩN K | <sup>*</sup> Αλλαγή κωδικού πρ<br>ΝΙΚΟ ΜΕΤΣΟΒΙΟ ΠΟΛ<br>ΑΙ ΜΗΧΑΝΙΚΩΝ ΥΠΟ | οόσβασης<br>ΑΥΤΕΧΝΕΙΟ<br>ΛΟΓΙΣΤΩΝ |
|-----------------|----------------------------------------------------------------------------------------------------|--------|------------|------------------------------|-----------------------------------------------------|---------------|------------------------------------------------------------|-----------------------------------|----------------------|-------------------------------------------------------------------------|-----------------------------------|
| Κεντρική Σελίδα | Στοιχεία Γραμματείας                                                                                                    | Έγκρι  | ση Απήσεων | Χρήστες Γρ                   | οαμματείας                                          | Μεταπτυχιακ   | à                                                          |                                   |                      |                                                                         |                                   |
| Έγκριση         | Έγκριση Αιτήσεων<br>Φίλτρα Αναζήτησης                                                                                         |        |            |                              |                                                     |               |                                                            |                                   |                      |                                                                         |                                   |
| Όνομα:          | Όνομα: Κατάσταση Αίτησης: Εγκεκριμμένες απήσεις Εχει παραληφθεί από Εταιρείο Εκτύπωσης:                                       |        |            |                              |                                                     |               |                                                            |                                   |                      |                                                                         |                                   |
| Επώνυμο:        |                                                                                                    |        | Ακ. Ιδιότη | та:                          | αδιάφορο 💌                                          |               |                                                            |                                   |                      |                                                                         |                                   |
| Αρ. Μητρώου     |                                                                                                    |        | Τίτλος Με  | r/κού:                       | αδιάφορο                                            |               |                                                            |                                   |                      |                                                                         |                                   |
| 🔍 Αναζήτης      | ση 🔒 Επεξήγηση Χ                                                                                                    | ίρωμάτ | Γων        |                              |                                                     |               |                                                            |                                   |                      |                                                                         |                                   |
| Ενέργειες       | Στοιχεία Φοιτητή                                                                                                    |        |            | Στοιχε                       | ία Διεύθυνσι                                        | ης            | Ακαδημαϊκά Στι                                             | οιχεία                            |                      | Φωτογραφία                                                              | Προβολή<br>Αίτησης                |
| 7               | ΑΗΜΗΤΡΙΟΣ ΑΠΟΣΤΟΛΑΚΗΣ     ΔΗΜΗΤΡΙΟΣ ΑΠΟΣΤΟΛΑΚΗΣ     ΔΗΜΗΤΡΙΟΣ ΑΠΟΣΤΟΛΑΚΗΣ     ΔΗΜΗΤΡΙΟΣ ΑΠΟΣΤΟΛΑΚΗΣ     ΔΙΜΙΤΓΙΟS ΑΡΟSTΟLAKIS |        |            | TZOF<br>1612<br>KAIZ<br>ATTI | ΤΖΟΡΤΖ ΚΕΝΕΝΤΥ 4<br>16121<br>ΚΑΙΣΑΡΙΑΝΗΣ<br>ΑΤΤΙΚΗΣ |               | ΠΡΟΠΤΥΧΙΑΚΟΣ<br>Αρ. Μητρώου: el07070<br>Τρέχον Εξάμηνο: 5ο |                                   |                      | 25                                                                      | ٩                                 |

Εικόνα 5.9-Επαναφορά κατάστασης αίτησης από εγκεκριμένη σε εκκρεμή

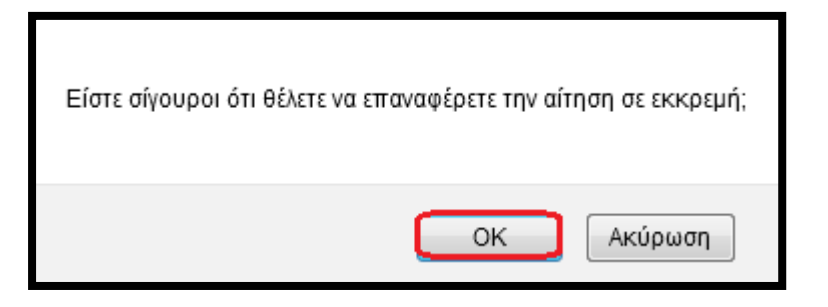

#### Εικόνα 5.10-Επιβεβαίωση πρόθεσης επαναφοράς αίτησης από εγκεκριμένη σε εκκρεμή

Για να αξιολογήσει εκ νέου ο χρήστης της Γραμματείας την αίτηση αυτή, θα πρέπει από την Καρτέλα Έγκριση Αιτήσεων και από το φίλτρο Κατάσταση Αίτησης να πατήσει στην επιλογή «Σε αναμονή Ελέγχου» και έπειτα το κουμπί «Αναζήτηση» (βλ. Εικόνα 5.11).

|                 | NICH AMBORPATIA - YTIOYPYTEID TAABELAE<br>OY MAAREDEL KAL OPPEDICYMATDIA<br>NICH REPUBLIC- MISSIEN OF FEDERATION<br>NG LEANNIG AND RELIGIOUS AFAIRS                                                                                             | κή Υπηρεσία Απόι                                   | κτησης Κάρτας Φ        | οιτητή                                                                                        |                                            |            |                    |  |  |  |  |
|-----------------|----------------------------------------------------------------------------------------------------|----------------------------------------------------|------------------------|-----------------------------------------------------------------------------------------------|--------------------------------------------|------------|--------------------|--|--|--|--|
| Κεντρική Σελίδα | Έχετε συνδεθεί ως: [shmmy_emp] 🐳 Αποσύνδεση 🔐 Αλλαγή κωδικού πρόσβασης<br>ΕθΝΙΚΟ ΜΕΤΣΟΒΙΟ ΠΟΛΥΤΕΧΝΕΙΟ<br>ΗΛΕΚΤΡΟΛΟΓΩΝ ΜΗΧΑΝΙΚΩΝ ΚΑΙ ΜΗΧΑΝΙΚΩΝ ΥΠΟΛΟΓΣΤΩΝ<br>Κεντρική Σελίδα Στοχεία Γραμματείας Έγκριση Απήσεων Χρήστες Γραμματείας Μεταπυχιακά |                                                    |                        |                                                                                               |                                            |            |                    |  |  |  |  |
|                 |                                                                                                    |                                                    |                        |                                                                                               |                                            |            |                    |  |  |  |  |
| Έγκριση         | Έγκριση Αιτήσεων                                                                                                    |                                                    |                        |                                                                                               |                                            |            |                    |  |  |  |  |
| Φίλτρα Αναζι    | ήτησης                                                                                                    |                                                    |                        |                                                                                               |                                            |            |                    |  |  |  |  |
| Όνομα:          |                                                                                                    | Κατάσταση Αίτησης:                                 | Νέες απήσ              |                                                                                               | Έχει παραληφθεί από<br>Εταιρεία Εκτύπωσης: |            |                    |  |  |  |  |
| Επώνυμο:        |                                                                                                    | Ακ. Ιδιότητα:                                      | Νέες απήσ<br>Σε αναμον |                                                                                               |                                            |            |                    |  |  |  |  |
| Αρ. Μητρώου     |                                                                                                    | Τίτλος Μετ/κού:                                    | Εγκεκριμμ              | ένες απήσεις                                                                                  |                                            |            |                    |  |  |  |  |
| 🔍 Αναζήτης      | τη 💼 Επεξήγηση Χρωμάτ                                                                                                    | ων                                                 | Αναμονή δ<br>Επανυποβ  | διόρθωσης από φοιτητή<br>λημένες από φοιτητή                                                  |                                            |            |                    |  |  |  |  |
| Ενέργειες       | Στοιχεία Φοιτητή                                                                                                    | Στοιχεία Διεύθυνσης                                |                        | Ακαδημαϊκά Στοιχεία                                                                           |                                            | Φωτογραφία | Προβολή<br>Αίτησης |  |  |  |  |
| ©_8_▲           | <b>ΓΕΩΡΓΙΑ ΚΑΛΑΙΤΖΗ</b><br>ΓΕΩΡΓΙΑ ΚΑΛΑΙΤΖΗ<br>GEORGIA KALAITZI                                                                                                    | ΗΡΩΩΝ ΠΟΛΥΤΕΧΝΕΙΟΥ<br>11527<br>ΖΩΓΡΑΦΟΥ<br>ΑΤΤΙΚΗΣ | Y 19                   | ΜΕΤΑΠΤΥΧΙΑΚΟΣ<br>Μ.Δ.Ε. στην 'Παραγωγ<br>Ενέργειας"<br>Αρ. Μητρώου: -<br>Έτος Εισαγωγής: 2010 | γή και Διαχείριση<br>)                     | 00         | Q                  |  |  |  |  |

Εικόνα 5.11-Μετάβαση στις εκκρεμείς αιτήσεις

Πλέον ο χρήστης βλέπει στην οθόνη του εκτός από τις νέες αιτήσεις (λευκό χρώμα) και αυτές που έχει επαναφέρει σε κατάσταση εκκρεμούς αίτησης (κίτρινο χρώμα). Για να αξιολογήσει εκ νέου ο χρήστης την εκκρεμή αίτηση θα πρέπει να πατήσει το εικονίδιο στα αριστερά των στοιχείων του φοιτητή στη στήλη Ενέργειες (βλ. Εικόνα 5.12).

|                                         | Έχετε συνδεθεί ως: [shmmy_emp] 👹 Αποσύνδεση 🔯 Αλλαγή κωδικού πρόσβασης<br>ΕΘΝΙΚΟ ΜΕΤΣΟΒΙΟ ΠΟΛΥΤΕΧΝΕΙΟ<br>ΗΛΕΚΤΡΟΛΟΓΩΝ ΜΗΧΑΝΙΚΩΝ ΚΑΙ ΜΗΧΑΝΙΚΩΝ ΥΠΟΛΟΓΙΣΤΩΝ |                                                                                             |           |                                    |                         |          |                                                                                                    |                                                            |                      |                           |            |                    |
|-----------------------------------------|----------------------------------------------------------------------------------------------------|---------------------------------------------------------------------------------------------|-----------|------------------------------------|-------------------------|----------|----------------------------------------------------------------------------------------------------|------------------------------------------------------------|----------------------|---------------------------|------------|--------------------|
| к                                       | ντρική Σελίδα                                                                                                    | Στοιχεία Γραμματείας                                                                        | Έγκριση / | Απήσεων                            | Χρήστες Γραμ            | ιματείας | Μεταπτυχιακ                                                                                                    | ż                                                          |                      |                           |            |                    |
| •                                       | Εγκριση                                                                                                    | Αιτήσεων                                                                                    |           |                                    |                         |          |                                                                                                    |                                                            |                      |                           |            |                    |
|                                         | Φίλτρα Αναζήτησης                                                                                                    |                                                                                             |           |                                    |                         |          |                                                                                                    |                                                            |                      |                           |            |                    |
|                                         | Όνομα:                                                                                                    |                                                                                             | K         | ατάστασι                           | ι Αίτησης:              | Σε ανα   | ιονή έλεγχο                                                                                                    | •                                                          | Έχει παρ<br>Εταιρεία | αληφθεί από<br>Εκτύπωσης: |            |                    |
|                                         | Επώνυμο:                                                                                                    |                                                                                             | A         | κ. Ιδιότη                          | ra:                     | αδιάς    | роро                                                                                                    | •                                                          |                      |                           |            |                    |
| Αρ. Μητρώου: Τίτλος Μετ/κού: - αδιάφορο |                                                                                                    |                                                                                             |           |                                    |                         |          |                                                                                                    |                                                            |                      |                           |            |                    |
| [                                       | 🔍 Αναζήτησ                                                                                                    | η 📊 Επεξήγηση Χι                                                                            | ρωμάτω    | v                                  |                         |          |                                                                                                    |                                                            |                      |                           |            |                    |
|                                         | Ενέργειες                                                                                                    | Στοιχεία Φοιτητή                                                                            |           | Στοιχεία Δ                         | Διεύθυνσης              |          | Ακαδημ                                                                                                    | αϊκά Στοιχεία                                              |                      |                           | Φωτογραφία | Προβολή<br>Αίτησης |
|                                         |                                                                                                    | ΔΗΜΗΤΡΙΟΣ<br>ΑΠΟΣΤΟΛΑΚΗΣ<br>ΔΗΜΗΤΡΙΟΣ ΑΠΟΣΤΟΛΑΚΗΣ<br>DIMITRIOS APOSTOLAKIS<br>ΑΤΙΧΗΔΕΡΙΑΝΗΣ |           |                                    |                         |          | ΠΡΟΠ<br>Αρ. Μ<br>Τρέχο                                                                                          | ΠΡΟΠΤΥΧΙΑΚΟΣ<br>Αρ. Μητρώου: el07070<br>Τρέχον Εξάμηνο: 5ο |                      |                           | 25         | ٩                  |
|                                         | ©_X                                                                                                    | <b>ΓΕΩΡΓΙΑ ΚΑΛΑΙΤΖ</b> Ι<br>ΓΕΩΡΓΙΑ ΚΑΛΑΙΤΖΗ<br>GEORGIA KALAITZI                            | Н         | ΗΡΩΩΝ<br>11527<br>ΖΩΓΡΑΦ<br>ΑΤΤΙΚΗ | ΠΟΛΥΤΕΧΝΕΙ<br>2009<br>Σ | OY 19    | 19 ΜΕΤΑΠΤΥΧΙΑΚΟΣ<br>Μ.Δ.Ε. στην "Παραγωγή και Διαχείρια<br>Ενέργειας"<br>Αρ. Μητρώου: -<br>Έτος Εισαγωγής: 2010 |                                                            | αχείριση             | 60                        | Q          |                    |

Εικόνα 5.12-Εκκίνηση νέας αξιολόγησης εκκρεμούς αίτησης

Θα εμφανιστεί τότε η οθόνη της Εικόνας 5.13 για τη νέα αξιολόγηση της αίτησης. Έστω ότι ο χρήστης διαπίστωσε, από τα στοιχεία που τηρεί η Γραμματεία, ότι ο συγκεκριμένος φοιτητής έχει υπερβεί το εικοστό ένατο έτος της ηλικίας του και συνεπώς δε δικαιούται να αιτηθεί Δελτίου Ειδικού Εισιτηρίου. Θα πρέπει συνεπώς να απορρίψει την αίτηση πατώντας την επιλογή Απόρριψη στο πλαίσιο Αποτέλεσμα Ελέγχου στο επάνω αριστερά μέρος της οθόνης και έπειτα το κουμπί «Αποθήκευση & Ολοκλήρωση Ελέγχου» στο κάτω μέρος της οθόνης (βλ. Εικόνα 5.13). Προαιρετικά, ο χρήστης μπορεί να κάνει και κάποιο σχόλιο για την αξιολόγησή του γράφοντας στο πλαίσιο κειμένου «Παρατηρήσεις».

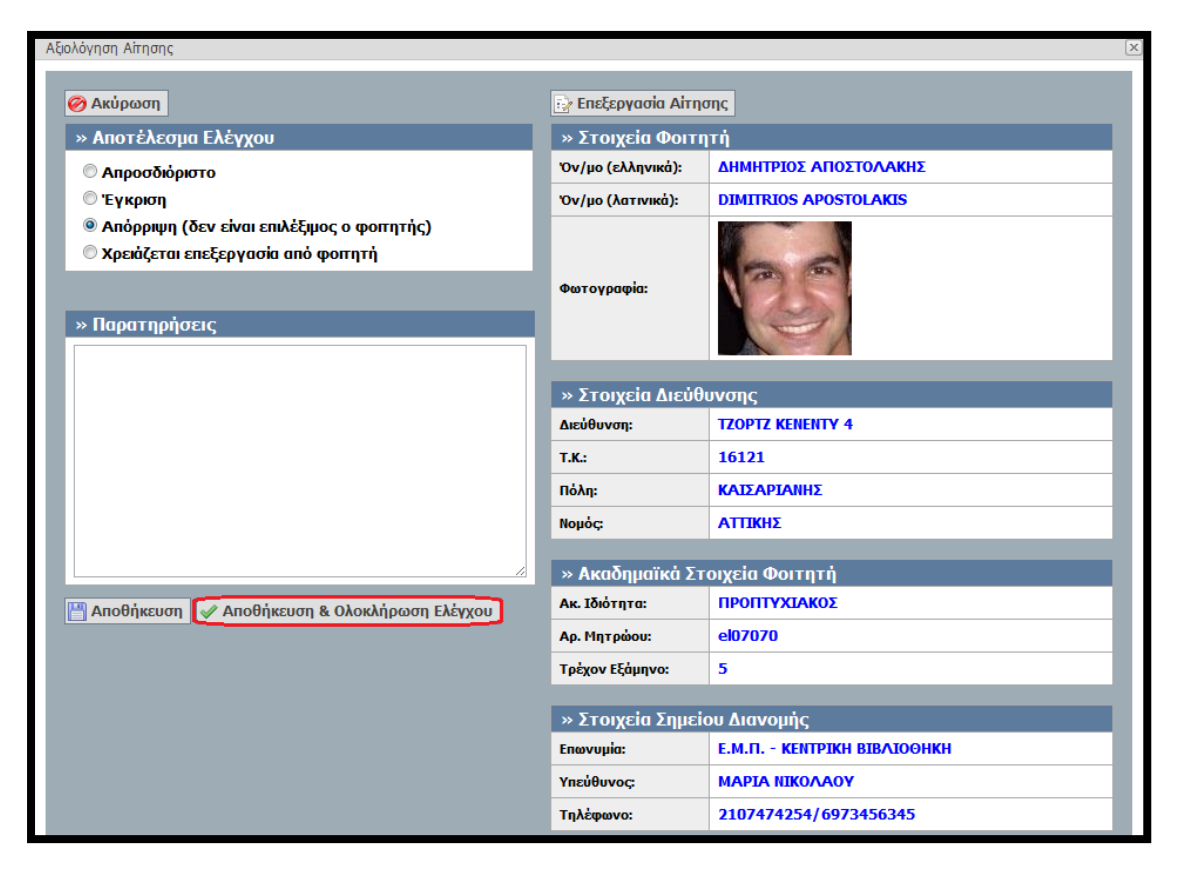

Εικόνα 5.13-Νέα αξιολόγηση/Απόρριψη αίτησης

Σε περίπτωση που ο χρήστης της Γραμματείας απορρίψει εσφαλμένα μία αίτηση μπορεί να αναιρέσει την ενέργειά του. Θα πρέπει από την Καρτέλα Έγκριση Αιτήσεων και από το φίλτρο Κατάσταση Αίτησης να πατήσει στην επιλογή «Απορριπτέες Αιτήσεις» και έπειτα το κουμπί «Αναζήτηση» (βλ. Εικόνα 5.14). Θα εμφανιστεί τότε στην οθόνη η λίστα με τις αιτήσεις που έχουν απορριφθεί (κόκκινο χρώμα). Για να αλλάξει ο χρήστης την κατάσταση μίας αίτησης από απορριπτέα σε εκκρεμή θα πρέπει να πατήσει το εικονίδιο *το στα αριστερά των στοιχείων του φοιτητή (βλ. Εικόνα 5.15)* και να επιβεβαιώσει την πρόθεσή του στο πλαίσιο διαλόγου που θα του εμφανιστεί αμέσως μετά (βλ Εικόνα 5.16) πατώντας το κουμπί «ΟΚ».

Επισημαίνεται ότι ο χρήστης της Γραμματείας θα πρέπει να απορρίπτει μία αίτηση μόνο εάν ο φοιτητής δε δικαιούται να λάβει Δελτίο Ειδικού Εισιτηρίου (πχ. έχει εισαχθεί με κατατακτήριες εξετάσεις, έχει παρέλθει το χρονικό διάστημα κατά το οποίο είναι δικαιούχος, κλπ). Σε περίπτωση που η αίτηση του φοιτητή περιέχει λάθη, αλλά ο φοιτητής είναι δικαιούχος Δελτίου Ειδικού Εισιτηρίου τότε ο χρήστης της Γραμματείας δε θα πρέπει να απορρίπτει την αίτηση. Μία αίτηση με λάθη θα πρέπει είτε να διορθώνεται από το χρήστη της Γραμματείας (όπως έχει περιγραφεί παραπάνω) είτε να αποστέλλεται πίσω στο φοιτητή για διορθώσεις με τον τρόπο που θα περιγραφεί παρακάτω.

|                 | Έχετε συνδεθεί ως: [shmmy_emp] 🍻 Αποσύνδεση 🗟 Αλλαγή κωδικού πρόσβασης<br>ΕΘΝΙΚΟ ΜΕΤΣΟΒΙΟ ΠΟΛΥΤΕΧΝΕΙΟ<br>ΗΛΕΚΤΡΟΛΟΓΩΝ ΜΗΧΑΝΙΚΩΝ ΚΑΙ ΜΗΧΑΝΙΚΩΝ ΥΠΟΛΟΓΙΣΤΩΝ |                 |                    |                                   |                                                                                                    |                     |            |                    |  |  |  |  |
|-----------------|----------------------------------------------------------------------------------------------------|-----------------|--------------------|-----------------------------------|----------------------------------------------------------------------------------------------------|---------------------|------------|--------------------|--|--|--|--|
| Κεντρική Σελίδα | Στοιχεία Γραμματείας Έγ                                                                                                    | γκριση Αιτήσεων | Χρήστες Γραμματεία | ς Μεταπτυχιακά                    |                                                                                                    |                     |            |                    |  |  |  |  |
| Έγκριση         | Έγκριση Αιτήσεων                                                                                                    |                 |                    |                                   |                                                                                                    |                     |            |                    |  |  |  |  |
| ύχομα:          | Όνομα:         Σε αναμονή έλεγχου         Έχει παραληφθεί από<br>Εταιρείο Εκτύποσης:                                                                      |                 |                    |                                   |                                                                                                    |                     |            |                    |  |  |  |  |
|                 |                                                                                                    |                 | Όλε<br>Νέτ         | ς οι απήσεις                      |                                                                                                    | Εταιρεία Εκτύπωσης: |            |                    |  |  |  |  |
| Επώνυμο:        |                                                                                                    | Ακ. Ιδιότη      | ra: Σε α           | , απησείς<br>ιναμονή έλεγχου      |                                                                                                    |                     |            |                    |  |  |  |  |
| Αρ. Μητρώου     | •                                                                                                    | Τίτλος Μετ      | г/кой: <u>Апо</u>  |                                   |                                                                                                    |                     |            |                    |  |  |  |  |
| 🔍 Αναζήτησ      | η 📊 Επεξήγηση Χρω                                                                                                    | μάτων           | Ena                | μονη οιορθωσης<br>νυποβλημένες απ | ίπο φοιτητη<br>ο φοιτητή                                                                            |                     |            |                    |  |  |  |  |
| Ενέργειες       | Στοιχεία Φοιτητή                                                                                                    | Στοιχεία Διε    | ώθυνσης            | Ακαδημαϊκ                         | ο Στοιχεία                                                                                          |                     | Φωτογραφία | Προβολή<br>Αίτησης |  |  |  |  |
| ©_8_≜           | <ul> <li>ΕΩΡΓΙΑ ΚΑΛΑΙΤΖΗ<br/>ΓΕΩΡΓΙΑ ΚΑΛΑΙΤΖΗ<br/>GEORGIA KALAITΖΙ</li> <li>ΗΡΩΩΝ ΠΟΛΥΤΕΧΝΕΙΟΥ 19<br/>11527<br/>ΖΩΓΡΑΦΟΥ<br/>ΑΤΤΙΚΗΣ</li> </ul>           |                 |                    |                                   | 19 ΜΕΤΑΠΤΥΧΙΑΚΟΣ<br>Μ.Δ.Ε. στην "Παραγωγή κ<br>Ενέργειας"<br>Αρ. Μητρώου: -<br>Έτος Εισαγωγής: 2010 |                     | 00         | Q                  |  |  |  |  |

### Εικόνα 5.14-Μετάβαση στις απορριπτέες αιτήσεις

|                  | ο το μαιού και ανικόκτατα - τποργείο παλαεικέ<br>Αλα που πλαθισίε και φιτιστένταση<br>Η ΕΙ. Ι.τινα Repuelle - υποιστόν σε εου από τη στης Κάρτας Φοιτητή<br>μεί και εκαινικό και θιαίου μέταθα                                                     |                                             |             |          |                                                     |                |                                                            |                                        |            |            |                    |
|------------------|----------------------------------------------------------------------------------------------------|---------------------------------------------|-------------|----------|-----------------------------------------------------|----------------|------------------------------------------------------------|----------------------------------------|------------|------------|--------------------|
| Κεντρική Σελίδα  | Έχετε συνδεθεί ως: [shmmy_emp] 🍻 Αποσύνδεση 📄 Αλλαγή κωδικού πρόσβασης<br>ΕΘΝΙΚΟ ΜΕΤΣΟΒΙΟ ΠΟΛΥΤΕΧΝΕΙΟ<br>ΗΛΕΚΤΡΟΛΟΓΩΝ ΜΗΧΑΝΙΚΩΝ ΚΑΙ ΜΗΧΑΝΙΚΩΝ ΥΠΟΛΟΓΙΣΤΩΝ<br>Κεντρική Σελίδα Στοιχεία Γραμματείας Έγκριση Απήσεων Χρήστες Γραμματείας Μεταπτυχιακά |                                             |             |          |                                                     |                |                                                            |                                        |            |            |                    |
| Έγκριση Αιτήσεων |                                                                                                    |                                             |             |          |                                                     |                |                                                            |                                        |            |            |                    |
| Φίλτρα Αναζι     | τησης                                                                                                    |                                             |             |          |                                                     |                |                                                            |                                        |            |            |                    |
| Όνομα:           |                                                                                                    |                                             | Κατάσταση   | Αίτησης: | Апор                                                | ριπτέες απήσει | ς 💌                                                        | Έχει παραληφθεί α<br>Εταιρεία Εκτύπωσι | по́<br>1¢: |            |                    |
| Επώνυμο:         |                                                                                                    |                                             | Ακ. Ιδιότητ | a:       | αδι                                                 | афоро          | •                                                          |                                        |            |            |                    |
| Αρ. Μητρώου      | :                                                                                                    |                                             | Τίτλος Μετ  | /коύ:    | αδι                                                 | άφορο          |                                                            |                                        |            |            |                    |
| 🔍 Αναζήτησ       | η 🔒 Επεξήγηση Χρ                                                                                                    | ωμάτ                                        | ων          |          |                                                     |                |                                                            | 1                                      |            |            |                    |
| Ενέργειες        | Στοιχεία Φοιτητή                                                                                                    |                                             |             | Στοιγ    | αία Διεύθυνα                                        | ης             | Ακαδημαϊκά Στο                                             | οιχεία                                 |            | Φωτογραφία | Προβολή<br>Αίτησης |
| P                | ΔΗΜΗΤΡΙΟΣ ΑΠΟΣΤ<br>ΔΗΜΗΤΡΙΟΣ ΑΠΟΣΤΟ<br>DIMITRIOS APOSTOL                                                                                                    | ΣΤΟΛΑΚΗΣ Τ.<br>ΤΟΛΑΚΗΣ Ι.<br>ΟLAKIS Κ.<br>Α |             |          | ΤΖΟΡΤΖ ΚΕΝΕΝΤΥ 4<br>16121<br>ΚΑΙΣΑΡΙΑΝΗΣ<br>ΑΤΤΙΚΗΣ |                | ΠΡΟΠΤΥΧΙΑΚΟΣ<br>Αρ. Μητρώου: el07070<br>Τρέχον Εξόμηνο: 5ο |                                        |            | 25         | ,                  |

Εικόνα 5.15-Επαναφορά κατάστασης αίτησης από απορριπτέα σε εκκρεμή

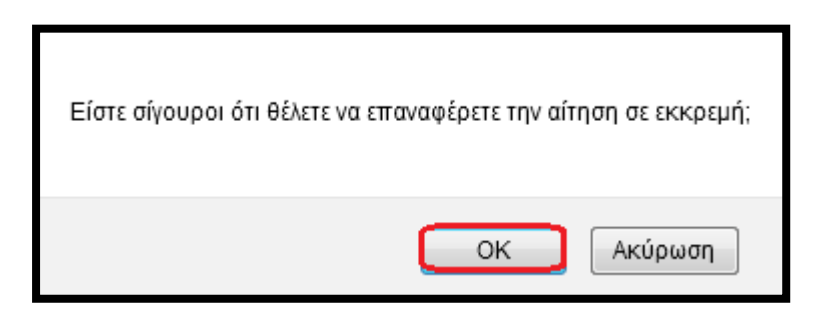

#### Εικόνα 5.16-Επιβεβαίωση πρόθεσης επαναφοράς αίτησης από απορριπτέα σε εκκρεμή

Στη συνέχεια ο χρήστης της Γραμματείας προχωρά στον έλεγχο των υπόλοιπων αιτήσεων (βλ. Εικόνα 5.17), πατώντας το εικονίδιο 🔺 στη στήλη Ενέργειες στα αριστερά των στοιχείων του φοιτητή που εξετάζει κάθε φορά.

|                   | Έχετε συνδεθεί ως: [shmmy_emp] 🍻 Αποσύνδεση 📝 Αλλαγή κωδικού πρόσβασης<br>ΕΘΝΙΚΟ ΜΕΤΣΟΒΙΟ ΠΟΛΥΤΕΧΝΕΙΟ<br>ΗΛΕΚΤΡΟΛΟΓΩΝ ΜΗΧΑΝΙΚΩΝ ΚΑΙ ΜΗΧΑΝΙΚΩΝ ΥΠΟΛΟΓΙΣΤΩΝ |                                                                 |          |                                                                 |                                                |                                            |            |                    |  |  |  |  |
|-------------------|----------------------------------------------------------------------------------------------------|-----------------------------------------------------------------|----------|-----------------------------------------------------------------|------------------------------------------------|--------------------------------------------|------------|--------------------|--|--|--|--|
| Κεντρική Σελίδα   | Στοιχεία Γραμματείας Έγκρια                                                                                                    | η Απήσεων Χρήστες Γρα                                           | μματείας | Μεταπτυχιακά                                                    |                                                |                                            |            |                    |  |  |  |  |
| Έγκριση           | Έγκριση Αιτήσεων                                                                                                    |                                                                 |          |                                                                 |                                                |                                            |            |                    |  |  |  |  |
| Φίλτρα Αναζήτησης |                                                                                                    |                                                                 |          |                                                                 |                                                |                                            |            |                    |  |  |  |  |
| Όνομα:            |                                                                                                    | Κατάσταση Αίτησης:                                              | Νέες απ  | rήσεις                                                          | •                                              | Έχει παραληφθεί από<br>Εταιρεία Εκτύπωσης: |            |                    |  |  |  |  |
| Επώνυμο:          |                                                                                                    |                                                                 |          |                                                                 |                                                |                                            |            |                    |  |  |  |  |
| Αρ. Μητρώου       | Αρ. Μητρώου: Τίτλος Μετ/κού: αδιάφορο                                                                                                    |                                                                 |          |                                                                 |                                                |                                            |            |                    |  |  |  |  |
| 🔍 Αναζήτησ        | η 📊 Επεξήγηση Χρωμάτ                                                                                                    | ων                                                              |          |                                                                 |                                                |                                            |            |                    |  |  |  |  |
| Ενέργειες         | Στοιχεία Φοιτητή                                                                                                    | Στοιχεία Διεύθυνσης                                             |          | Ακαδημαϊκά Σ                                                    | Ετοιχεία                                       |                                            | Φωτογραφία | Προβολή<br>Αίτησης |  |  |  |  |
| ୢୖୖୖୖ             | MAPIA<br>ПАПАДОПОУЛОУ<br>МАРІА ПАПАДОПОУЛОУ<br>MARIA PAPADOPOULOU                                                                                         | ΗΡΩΩΝ ΠΟΛΥΤΕΧΝΕΙΟ<br>15773<br>ΖΩΓΡΑΦΟΥ<br>ΑΤΤΙΚΗΣ               | 9 YC     | ΜΕΤΑΠΤΥΧ<br>Μ.Δ.Ε. στη<br>Ενέργειας"<br>Αρ. Μητρώ<br>Έτος Εισαγ | ΊΑΚΟΣ<br>ν '΄Παραγωγ<br>ου: 2291<br>ωγής: 2010 | γή και Διαχείριση<br>)                     | Ø          | Q                  |  |  |  |  |
| ©_8_▲             | ΟΕΟΔΩΡΟΣ<br>ΗΛΙΟΠΟΥΛΟΣ<br>ΘΕΟΔΩΡΟΣ ΗΛΙΟΠΟΥΛΟΣ<br>THEODOROS ΙΙ.ΙΟΡΟULOS                                                                                    | ΕΒΡΟΥ 4<br>11529<br>ΒΑΡΗΣ - ΒΟΥΛΑΣ -<br>ΒΟΥΛΙΑΓΜΕΝΗΣ<br>ΑΤΤΙΚΗΣ |          | ΠΡΟΠΤΥΧΙ<br>Αρ. Μητρώ<br>Τρέχον Εξά                             | ΑΚΟΣ<br>ου: el06060<br>μηνο: 10ο               | 0                                          | 1          | Q                  |  |  |  |  |

Εικόνα 5.17-Εκκίνηση αξιολόγησης νέας αίτησης

Έστω ότι ο χρήστης της Γραμματείας διαπιστώνει ότι ο φοιτητής έχει πληκτρολογήσει διαφορετική διεύθυνση από αυτή που έχει δηλώσει στη Γραμματεία. Από τη στιγμή που δεν είναι σίγουρος ποια από τις δύο είναι η σωστή δηλώνει στο πλαίσιο Αποτέλεσμα Ελέγχου στο επάνω αριστερά μέρος της οθόνης, ότι η αίτηση χρειάζεται επεξεργασία από το φοιτητή (βλ. Εικόνα 5.18). Εμφανίζεται τότε το πλαίσιο Ελλείψεις στο οποίο ο χρήστης της Γραμματείας μπορεί να προσδιορίσει σε ποια στοιχεία εντόπισε πρόβλημα και μπορεί να τα εξειδικεύσει ακόμη περισσότερο εισάγοντας σχόλια στο πλαίσιο κειμένου Παρατηρήσεις (βλ. Εικόνα 5.18). Για να ολοκληρώσει τον έλεγχο, ο χρήστης πατάει το κουμπί «Αποθήκευση & Ολοκλήρωση Ελέγχου».

| Αξιολόγηση Αίτησης                                                                      |                         |                             | (                                                 |  |
|-----------------------------------------------------------------------------------------|-------------------------|-----------------------------|---------------------------------------------------|--|
| 🧭 Ακύρωση                                                                               |                         | 🔂 Επεξεργασία Αίτη          | σης                                               |  |
| » Αποτέλεσμα Ελέγχου                                                                    |                         | » Στοιχεία Φοιτι            | ודח                                               |  |
| Απροσδιόριστο                                                                           |                         | Όν/μο (ελληνικά):           | ΜΑΡΙΑ ΠΑΠΑΔΟΠΟΥΛΟΥ                                |  |
| <sup>©</sup> Έγκριση                                                                    |                         | Όν/μο (λατινικά):           | MARIA PAPADOPOULOU                                |  |
| <ul> <li>Απόρριψη (δεν είναι επιλέξιμα</li> <li>Χρειάζεται επεξεργασία από α</li> </ul> | ος ο φοπητής)<br>φοπητή |                             |                                                   |  |
| » Ελλείψεις                                                                             | _                       | Φωτογραφία:                 |                                                   |  |
| Λάθος στο Ον/μο:<br>Λάθος στη φωτογραφία:                                               |                         |                             |                                                   |  |
| Λάθος στη διεύθυνση:                                                                    |                         | » Στοιχεία Διεύθ            | υνσης                                             |  |
| Λάθος στα ακαδημαϊκά στοιχεία:                                                          |                         | Διεύθυνση:                  | ΗΡΩΩΝ ΠΟΛΥΤΕΧΝΕΙΟΥ 9                              |  |
|                                                                                         |                         | Т.К.:                       | 15773                                             |  |
| » Παρατηρήσεις                                                                          |                         | Πόλη:                       | ΖΩΓΡΑΦΟΥ                                          |  |
| Στη Γραμματεία έχει δηλώσει ως διεύ                                                     | ύθυνση Ναυαρίνου 9.     | Νομός:                      | ΑΤΤΙΚΗΣ                                           |  |
|                                                                                         |                         | » Ακαδημαϊκά Στ             | οιχεία Φοιτητή                                    |  |
|                                                                                         |                         | Ακ. Ιδιότητα:               | ΜΕΤΑΠΤΥΧΙΑΚΟΣ                                     |  |
|                                                                                         |                         | Αρ. Μητρώου:                | 2291                                              |  |
|                                                                                         |                         | Έτος Εισαγωγής:             | 2010                                              |  |
|                                                                                         |                         | Τίτλος Μετ/κού:             | Μ.Δ.Ε. στην ''Παραγωγή και Διαχείριση Ενέργειας'' |  |
|                                                                                         |                         | » Στοινεία Σημείου Αιανομής |                                                   |  |
| 💾 Αποθήκευση 🧹 Αποθήκευση                                                               | & Ολοκλήρωση Ελέγχου    | Επωνυμία:                   | Е.М.П КЕПТРІКН ВІВЛІОӨНКН                         |  |
|                                                                                         |                         | Υπεύθυνος:                  | ΜΑΡΙΑ ΝΙΚΟΛΑΟΥ                                    |  |

Εικόνα 5.18-Αίτηση που χρειάζεται επεξεργασία από το φοιτητή

Αν θέλει ο χρήστης να ξαναπροβάλλει την αίτηση αυτή θα πρέπει από την Καρτέλα Έγκριση Αιτήσεων και από το φίλτρο Κατάσταση Αίτησης να πατήσει στην επιλογή «Αναμονή διόρθωσης από φοιτητή» και έπειτα το κουμπί «Αναζήτηση» (βλ. Εικόνα 5.19). Θα εμφανιστεί τότε στην οθόνη (βλ. Εικόνα 5.20) η λίστα με τις αιτήσεις που θα πρέπει να υποβληθούν ξανά από τους φοιτητές (πορτοκαλί χρώμα).

|                                                                             | Έχετε συνδεθεί ως: [shmmy_emp] 🍻 Αποσύνδεση 😭 Αλλαγή κωδικού πρόσβασης<br>ΕΘΝΙΚΟ ΜΕΤΣΟΒΙΟ ΠΟΛΥΤΕΧΝΕΙΟ<br>ΗΛΕΚΤΡΟΛΟΓΩΝ ΜΗΧΑΝΙΚΩΝ ΚΑΙ ΜΗΧΑΝΙΚΩΝ ΥΠΟΛΟΓΙΣΤΩΝ |                                            |                                         |                                         |                     |                                               |            |                    |  |  |  |  |
|-----------------------------------------------------------------------------|----------------------------------------------------------------------------------------------------|--------------------------------------------|-----------------------------------------|-----------------------------------------|---------------------|-----------------------------------------------|------------|--------------------|--|--|--|--|
| Κεντρική Σελίδα                                                             | Στοιχεία Γραμματείας Έγκριση                                                                                                    | Απήσεων <mark>Χρήστες Ι</mark>             | Γραμματείας                             | Μεταπτυχιακά                            |                     |                                               |            |                    |  |  |  |  |
| Έγκριση                                                                     | Έγκριση Αιτήσεων<br>Φίλτρα Αναζήτησης                                                                                                    |                                            |                                         |                                         |                     |                                               |            |                    |  |  |  |  |
| Φιλτρα Αναζητησης<br>Όνομα: Κατάσταση Αίτροπο: Αναμονή διάρθωσης από φοσι τ |                                                                                                    |                                            |                                         |                                         |                     |                                               |            |                    |  |  |  |  |
| Όνομα:                                                                      |                                                                                                    | Αναμο<br>Όλες α                            | ινη διορθωσης απο<br>οι απήσεις         | роп 💌                                   | Εταιρεία Εκτύπωσης: |                                               |            |                    |  |  |  |  |
| Επώνυμο:                                                                    |                                                                                                    | κ. Ιδιότητα:                               | ητα: Νέες απήσεις<br>Σε αναμονή έλεγχου |                                         |                     |                                               |            |                    |  |  |  |  |
| Αρ. Μητρώου:                                                                | r []                                                                                                    | ἰτλος Μετ/κού:                             | Еүкакр<br>Апорр                         | οιμμένες απήσεις<br>οιπτέες απήσεις     |                     |                                               |            |                    |  |  |  |  |
| 🔍 Αναζήτηση                                                                 | 🚹 📠 Επεξήγηση Χρωμάτω                                                                                                    | v                                          | Επανυ                                   | ινή διόρθωσης από<br>ποβλημένες από φα  | φοπητή<br>πητή      |                                               |            |                    |  |  |  |  |
| Ενέργειες                                                                   | Στοιχεία Φοιτητή                                                                                                    | Στοιχεία Διεύθ                             | υνσης                                   |                                         | Ακαδη               | μαϊκά Στοιχεία                                | Φωτογραφία | Προβολή<br>Αίτησης |  |  |  |  |
| ©_Q_ <u>A</u>                                                               | ΘΕΟΔΩΡΟΣ ΗΛΙΟΠΟΥΛΟΣ<br>ΘΕΟΔΩΡΟΣ ΗΛΙΟΠΟΥΛΟΣ<br>THEODOROS ILIOPOULOS                                                                                        | ΕΒΡΟΥ 4<br>11529<br>ΒΑΡΗΣ - ΒΟ΄<br>ΑΤΤΙΚΗΣ | γλας - Βογ                              | ΠΡΟΙ<br>ΑΣ - ΒΟΥΛΙΑΓΜΕΝΗΣ ΑΡ. Ι<br>Τρέχ |                     | ΤΥΧΙΑΚΟΣ<br>ητρώου: el06060<br>ν Εξάμηνο: 10ο | 20         | Q                  |  |  |  |  |

Εικόνα 5.19 -Μετάβαση στις αιτήσεις που χρήζουν διόρθωσης από τους φοιτητές

|                 | Έχετε συνδεθεί ως: [shmmy_emp] 🍻 Αποσύνδεση 😭 Αλλαγή κωδικού πρόσβασης<br>ΕΘΝΙΚΟ ΜΕΤΣΟΒΙΟ ΠΟΛΥΤΕΧΝΕΙΟ<br>ΗΛΕΚΤΡΟΛΟΓΩΝ ΜΗΧΑΝΙΚΩΝ ΚΑΙ ΜΗΧΑΝΙΚΩΝ ΥΠΟΛΟΓΙΣΤΩΝ |                      |          |                                                                                                    |      |   |            |                    |  |  |  |  |
|-----------------|----------------------------------------------------------------------------------------------------|----------------------|----------|----------------------------------------------------------------------------------------------------|------|---|------------|--------------------|--|--|--|--|
| Κεντρική Σελίδα | Στοιχεία Γραμματείας Έγκριση                                                                                                    | Απήσεων Χρήστες Γραμ | υματείας | Μεταπτυχιακά                                                                                                    |      |   |            |                    |  |  |  |  |
| Έγκριση         | Έγκριση Αιτήσεων                                                                                                    |                      |          |                                                                                                    |      |   |            |                    |  |  |  |  |
| Φίλτρα Αναζι    | Φίλτρα Αναζήτησης                                                                                                    |                      |          |                                                                                                    |      |   |            |                    |  |  |  |  |
| Όνομα:          | μα: Κατάσταση Αίτησης: Αναμονή διόρθωσης από φοπ 💌 Έχει παραληφθεί από<br>Εταιρεία Εκτύπωσης:                                                             |                      |          |                                                                                                    |      |   |            |                    |  |  |  |  |
| Επώνυμο:        | A                                                                                                    | κ. Ιδιότητα:         | αδιά     | λάφορο                                                                                                    |      |   |            |                    |  |  |  |  |
| Αρ. Μητρώου     | : Т                                                                                                    | ίτλος Μετ/κού:       | αδιά     | ύφορο                                                                                                    | •    |   |            |                    |  |  |  |  |
| 🔍 Αναζήτης      | η 💼 Επεξήγηση Χρωμάτω                                                                                                    | v                    |          |                                                                                                    |      | · |            |                    |  |  |  |  |
| Ενέργειες       | Στοιχεία Φοιτητή                                                                                                    | Στοιχεία Διεύθυνσης  |          | Ακαδημαϊκά Στοιγ                                                                                                   | (εία |   | Φωτογραφία | Προβολή<br>Αίτησης |  |  |  |  |
|                 | <b>ΜΑΡΙΑ ΠΑΠΑΔΟΠΟΥΛΟΥ</b><br>ΜΑΡΙΑ ΠΑΠΑΔΟΠΟΥΛΟΥ<br>ΜΑΡΙΑ ΠΑΠΑΔΟΠΟΥΛΟΥ<br>ΜΑΡΙΑ ΡΑΡΑΔΟΡΟULOU<br>ΗΑΡΙΑ ΤΙΚΗΣ                                                |                      |          | ΟΥ 9 ΜΕΤΑΠΤΥΧΙΑΚΟΣ<br>Μ.Δ.Ε. στην 'Παραγωγή και Διαχείριση Ενέργειας"<br>Αρ. Μητρώου: 2291<br>Έτος Εισαγωγής: 2010 |      |   |            | ۶                  |  |  |  |  |

Εικόνα 5.20 - Αιτήσεις σε αναμονή διόρθωσης από τους φοιτητές

Όταν ο φοιτητής διορθώσει και επανυποβάλλει την αίτησή του, αυτή θα εμφανιστεί με ροζ χρώμα στις αιτήσεις που βρίσκονται σε κατάσταση αναμονής ελέγχου. Ο χρήστης της Γραμματείας μπορεί τότε να αξιολογήσει εκ νέου την αίτηση, πατώντας το εικονίδιο στη στήλη Ενέργειες στα αριστερά των στοιχείων του φοιτητή (βλ. Εικόνα 5.21).

|                         | Έχετε συνδεθεί ως: [shmmy_emp] 🌸 Αποσύνδεση 📄 Αλλαγή κωδικού πρόσβασης<br>ΕΘΝΙΚΟ ΜΕΤΣΟΒΙΟ ΠΟΛΥΤΕΧΝΕΙΟ<br>ΗΛΕΚΤΡΟΛΟΓΩΝ ΜΗΧΑΝΙΚΩΝ ΚΑΙ ΜΗΧΑΝΙΚΩΝ ΥΠΟΛΟΓΙΣΤΩΝ |                 |                   |          |                                                                  |                                                    |                   |            |                    |  |  |  |
|-------------------------|----------------------------------------------------------------------------------------------------|-----------------|-------------------|----------|------------------------------------------------------------------|----------------------------------------------------|-------------------|------------|--------------------|--|--|--|
| Κεντρική Σελίδα         | Στοιχεία Γραμματείας                                                                                                    | Έγκριση Απήσεων | Χρήστες Γραμματεί | ας Μετα  | απτυχιακά                                                        |                                                    |                   |            |                    |  |  |  |
| Έγκριση<br>Φίλτρα Αναζί | Αιτήσεων                                                                                                    |                 |                   |          |                                                                  |                                                    |                   |            |                    |  |  |  |
| Όνομα:                  | Όνομα:         Κατάσταση Αίτησης:         Σε αναμονή έλεγχου         Έχει παραληφθεί από<br>Εταιρεία Εκτύπωσης:                                           |                 |                   |          |                                                                  |                                                    |                   |            |                    |  |  |  |
| Επώνυμο:                |                                                                                                    | Ακ. Ιδιότη      | <b>TO:</b> 0      | αδιάφορο |                                                                  |                                                    |                   |            |                    |  |  |  |
| Αρ. Μητρώου             | :                                                                                                    | Τίτλος Με       | т/кой: с          | αδιάφορο |                                                                  | •                                                  |                   |            |                    |  |  |  |
| 🔍 Αναζήτηα              | η 📊 Επεξήγηση Χ                                                                                                    | ρωμάτων         |                   |          |                                                                  |                                                    |                   |            |                    |  |  |  |
| Ενέργειες               | Στοιχεία Φοιτητή                                                                                                    | Στοιχεία Δι     | εύθυνσης          | 4        | Ακαδημαϊκά                                                       | Στοιχεία                                           |                   | Φωτογραφία | Προβολή<br>Αίτησης |  |  |  |
|                         | ΜΑΡΙΑ         ΝΑΥΑΡΙΝΟΥ 9           ΠΑΠΑΔΟΠΟΥΛΟΥ         15773           ΜΑΡΙΑ ΠΑΠΑΔΟΠΟΥΛΟΥ         ΖΩΓΡΑΦΟΥ           ΜΑΡΙΑ ΡΑΡΑΟΟΡΟυΙΟυ         ΑΤΤΙΚΗΣ |                 |                   |          | ΜΕΤΑΠΤΥΣ<br>Μ.Δ.Ε. στη<br>Ενέργειας΄΄<br>Αρ. Μητρώ<br>Έτος Εισαγ | ΚΙΑΚΟΣ<br>γν '΄Παραγωγ<br>νου: 2291<br>γωγής: 2010 | γή και Διαχείριση |            | Q                  |  |  |  |

Εικόνα 5.21 – Εκκίνηση αξιολόγησης αίτησης που υποβλήθηκε εκ νέου από το φοιτητή

Θα εμφανιστεί τότε η οθόνη της Εικόνας 5.22 από την οποία ο χρήστης της Γραμματείας μπορεί πατώντας το κουμπί «Προηγούμενος Έλεγχος» να θυμηθεί το λόγο για τον οποίο είχε αποστείλει την αίτηση πίσω στο φοιτητή για διόρθωση (βλ. Εικόνα 5.23). Στο συγκεκριμένο παράδειγμα ο χρήστης διαπιστώνει ότι το λάθος στη διεύθυνση έχει διορθωθεί και μπορεί πλέον να εγκρίνει την αίτηση, πατώντας την επιλογή Έγκριση στο πλαίσιο Αποτέλεσμα Ελέγχου στο επάνω αριστερά μέρος της οθόνης και έπειτα το κουμπί «Αποθήκευση & Ολοκλήρωση Ελέγχου» στο κάτω μέρος της οθόνης (βλ. Εικόνα 5.24).

| Αξιολόγηση Αίτησης                               |                     | X                                                 |  |  |  |
|--------------------------------------------------|---------------------|---------------------------------------------------|--|--|--|
| 🧭 Ακύρωση [ Προηγούμενος Έλεγχος                 | 🔂 Επεξεργασία Αίτης | ης                                                |  |  |  |
| » Αποτέλεσμα Ελέγχου                             | » Στοιχεία Φοιτητή  |                                                   |  |  |  |
| Ο Απροσδιόριστο                                  | Όν/μο (ελληνικά):   | ΜΑΡΙΑ ΠΑΠΑΔΟΠΟΥΛΟΥ                                |  |  |  |
| © Έγκριση                                        | Όν/μο (λατινικά):   | MARIA PAPADOPOULOU                                |  |  |  |
| 🛇 Απόρριψη (δεν είναι επιλέξιμος ο φοιτητής)     |                     |                                                   |  |  |  |
| 🔍 Χρειάζεται επεξεργασία από φοιτητή             |                     |                                                   |  |  |  |
|                                                  | Φωτογραφία:         | 4.4                                               |  |  |  |
| » Παρατηρήσεις                                   |                     |                                                   |  |  |  |
|                                                  |                     |                                                   |  |  |  |
|                                                  | » Στοιχεία Διεύθ    | υνσης                                             |  |  |  |
|                                                  | Διεύθυνση:          | NAYAPINOY 9                                       |  |  |  |
|                                                  | Т.К.:               | 15773                                             |  |  |  |
|                                                  | Πόλη:               | ΖΩΓΡΑΦΟΥ                                          |  |  |  |
|                                                  | Νομός:              | ΑΤΤΙΚΗΣ                                           |  |  |  |
|                                                  |                     |                                                   |  |  |  |
|                                                  | » Ακαδημαϊκά Στ     | οιχεία Φοιτητή                                    |  |  |  |
| 💾 Αποθήκευση 🛛 🖋 Αποθήκευση & Ολοκλήρωση Ελέγχου | Ακ. Ιδιότητα:       | ΜΕΤΑΠΤΥΧΙΑΚΟΣ                                     |  |  |  |
|                                                  | Αρ. Μητρώου:        | 2291                                              |  |  |  |
|                                                  | Έτος Εισαγωγής:     | 2010                                              |  |  |  |
|                                                  | Τίτλος Μετ/κού:     | Μ.Δ.Ε. στην ''Παραγωγή και Διαχείριση Ενέργειας'' |  |  |  |
|                                                  |                     |                                                   |  |  |  |
|                                                  | » Στοιχεια Σημειο   |                                                   |  |  |  |
|                                                  | επωνυμια:           |                                                   |  |  |  |
|                                                  | Υπεύθυνος:          | ΜΑΡΙΑ ΝΙΚΟΛΑΟΥ                                    |  |  |  |

Εικόνα 5.22 -Αξιολόγηση διορθωμένης αίτησης

| Προβολή Ελέγχου |                                                           | × |
|-----------------|-----------------------------------------------------------|---|
| » Προβολή Ι     | Ελέγχου                                                   |   |
| Ελλείψεις:      | Λάθος στη διεύθυνση                                       |   |
| Παρατηρήσεις:   | Στη Γραμματεία έχει δηλώσει ως διεύθυνση Ναυαρίνου 9.<br> |   |
| 🧭 Κλείσιμο      |                                                           |   |

Εικόνα 5.23 –Προβολή προηγούμενου ελέγχου αίτησης

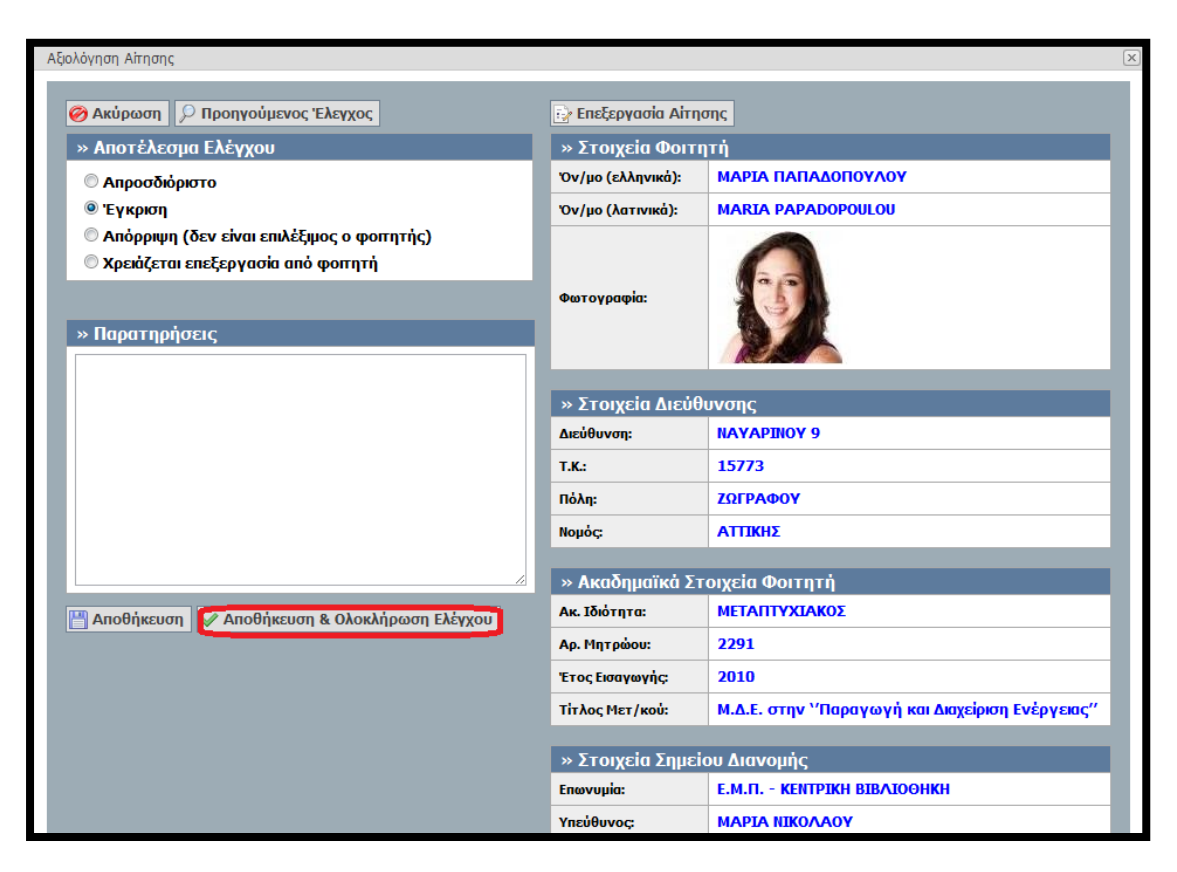

Εικόνα 5.24 - Έγκριση διορθωμένης αίτησης

Κλείνοντας την ενότητα αυτή αξίζει να αναφερθεί ότι ο χρήστης της Γραμματείας έχει τη δυνατότητα να αξιολογεί τις νέες αιτήσεις και με άμεσο τρόπο, χωρίς δηλαδή να προβάλλει την κάθε αίτηση με τα πλήρη στοιχεία. Αυτό μπορεί να γίνει πατώντας τα εικονίδια 🥥 ή 😢 (για έγκριση ή απόρριψη αντίστοιχα) στα αριστερά των στοιχείων του φοιτητή στη στήλη Ενέργειες (βλ. Εικόνα 5.25). Για την αποφυγή λαθών, η δυνατότητα αυτή καλό θα είναι να μη χρησιμοποιείται εκτεταμένα παρά μόνο εάν ο χρήστης της Γραμματείας είναι απολύτως σίγουρος ότι πρέπει να εγκρίνει ή να απορρίψει μία αίτηση, χωρίς να προβάλλει τα πλήρη στοιχεία της.

|                                                                                                    | Έχετε συνδεθεί ως: [shmmy_emp] 🍻 Αποσύνδεση 📝 Αλλαγή κωδικού πρόσβασης<br>ΕθΝΙΚΟ ΜΕΤΣΟΒΙΟ ΠΟΛΥΤΕΧΝΕΙΟ<br>ΗΛΕΚΤΡΟΛΟΓΩΝ ΜΗΧΑΝΙΚΩΝ ΚΑΙ ΜΗΧΑΝΙΚΩΝ ΥΠΟΛΟΓΙΣΤΩΝ |          |                                              |                                     |         |                        |                                               |            |                    |  |  |  |
|----------------------------------------------------------------------------------------------------|----------------------------------------------------------------------------------------------------|----------|----------------------------------------------|-------------------------------------|---------|------------------------|-----------------------------------------------|------------|--------------------|--|--|--|
| Κεντρική Σελίδα                                                                                                    | κή Σελίδα Στοιχεία Γραμματείας Έγκριση Αιτήσεων Χρήστες Γραμματείας Μεταπτυχ                                                                              |          |                                              |                                     |         |                        |                                               |            |                    |  |  |  |
| Έγκριση                                                                                                    | Έγκριση Αιτήσεων                                                                                                    |          |                                              |                                     |         |                        |                                               |            |                    |  |  |  |
| Φίλτρα Αναζή                                                                                                    | τησης                                                                                                    |          |                                              |                                     |         |                        |                                               |            |                    |  |  |  |
| Όνομα:                                                                                                    |                                                                                                    | Κατάστ   | αση Αίτησης:                                 | Νέες α                              | ιπήσεις | •                      | Έχει παραληφθεί από<br>Εταιρεία Εκτύπωσης:    |            |                    |  |  |  |
| Επώνυμο:                                                                                                    |                                                                                                    | Ακ. Ιδιό | τητα:                                        | αδιάφορο                            |         |                        |                                               |            |                    |  |  |  |
| Αρ. Μητρώου:                                                                                                    |                                                                                                    | Τίτλος Ι | 1εт/коύ:                                     | αδιάφορο 💌                          |         | •                      |                                               |            |                    |  |  |  |
| 🔍 Αναζήτησ                                                                                                    | η 🔒 Επεξήγηση Χ                                                                                                    | ρωμάτων  |                                              |                                     |         |                        | ,                                             |            |                    |  |  |  |
| Ενέργειες                                                                                                    | Στοιχεία Φοιτητή                                                                                                    |          | Στοιχεία Διεύθυνσι                           | ns                                  |         | Ακαδη                  | μαϊκά Στοιχεία                                | Φωτογραφία | Προβολή<br>Αίτησης |  |  |  |
| ΘΕΟΔΩΡΟΣ ΗΛΙΟΠΟΥΛΟΣ         ΕΒΡΟΥ 4           ΘΕΟΔΩΡΟΣ ΗΛΙΟΠΟΥΛΟΣ         11529           ΒΑΡΗΣ - ΒΟΥ         ΑΤΤΙΚΗΣ |                                                                                                    |          | ΕΒΡΟΥ 4<br>11529<br>ΒΑΡΗΣ - ΒΟΥΛΑ<br>ΑΤΤΙΚΗΣ | ΠΡΥ<br>ΑΣ - ΒΟΥΛΙΑΓΜΕΝΗΣ Αρ.<br>Τρέ |         | ΠΡΟΠ<br>Αρ. Μ<br>Τρέχα | ΤΥΧΙΑΚΟΣ<br>ητρώου: el06060<br>ν Εξάμηνο: 10ο | 2          | Q                  |  |  |  |

Εικόνα 5.25 - Δυνατότητα άμεσης έγκρισης/απόρριψης αίτησης

# 6. Επιπλέον δυνατότητες της εφαρμογής

Τα φίλτρα αναζήτησης της Καρτέλας Έγκριση Αιτήσεων δίνουν τη δυνατότητα στο χρήστη της Γραμματείας να κάνει γρήγορες αναζητήσεις σε συγκεκριμένες αιτήσεις. Για παράδειγμα ο χρήστης μπορεί να αναζητήσει την αίτηση συγκεκριμένου φοιτητή, εισάγοντας στα κατάλληλα πλαίσια κειμένου το Όνομα, το Επώνυμο ή/και τον Αριθμό Μητρώου του φοιτητή. Έστω ότι ο χρήστης θέλει να αναζητήσει την αίτηση του φοιτητή με Αριθμό Μητρώου 2291. Αυτό που πρέπει να κάνει είναι να πληκτρολογήσει τον Αριθμό Μητρώου στο αντίστοιχο πλαίσιο και να πατήσει το κουμπί «Αναζήτηση» (βλ. Εικόνα 6.1). Στην οθόνη του χρήστη θα εμφανιστεί η αίτηση μόνο του συγκεκριμένου φοιτητή (βλ. Εικόνα 6.2).

|                   |                                                                  |                                                 |                                                                  |                     |                                                             | E                                                     | <b>ΞΝΙΚΟ ΜΕΤΣΟΒΙΟ ΠΟΛ</b>                  | YTEXNEIO            |             |  |  |
|-------------------|------------------------------------------------------------------|-------------------------------------------------|------------------------------------------------------------------|---------------------|-------------------------------------------------------------|-------------------------------------------------------|--------------------------------------------|---------------------|-------------|--|--|
|                   |                                                                  |                                                 |                                                                  |                     |                                                             | HAEKIP                                                |                                            | KAI MHXANIKUN YIIO/ | 101 15 1350 |  |  |
| Κεντρική Σελίδα   | Στοιχεία Γραμματείας                                             | Έγκριση Απήσεων                                 | Χρήστες Γραμ                                                     | ιματείας            | Μεταπτυχιακά                                                |                                                       |                                            |                     |             |  |  |
| Έγκριση           | Αιτήσεων                                                         |                                                 |                                                                  |                     |                                                             |                                                       |                                            |                     |             |  |  |
| Φίλτρα Αναζήτησης |                                                                  |                                                 |                                                                  |                     |                                                             |                                                       |                                            |                     |             |  |  |
| Όνομα:            |                                                                  | Κατάστασ                                        | η Αίτησης:                                                       | Όλες οι             | απήσεις                                                     | •                                                     | Έχει παραληφθεί από<br>Εταιρεία Εκτύπωσης: |                     |             |  |  |
| Επώνυμο:          |                                                                  | Ακ. Ιδιότη                                      | та:                                                              | αδιάφ               | opo                                                         | •                                                     |                                            |                     |             |  |  |
| Αρ. Μητρώου       | : 2291                                                           | Τίτλος Με                                       | <b>τλος Μετ/κού:</b> αδιάφορο                                    |                     |                                                             | •                                                     |                                            |                     |             |  |  |
| 🔍 Αναζήτηα        | η 📠 Επεξήγηση Χ                                                  | ρωμάτων                                         |                                                                  |                     |                                                             |                                                       |                                            |                     |             |  |  |
| Ενέργειες         | Στοιχεία Φοιτητή                                                 | Στοιχεία                                        | Διεύθυνσης                                                       | Ακαδημαϊκά Στοιχεία |                                                             |                                                       | Φωτογραφία                                 | Προβολή<br>Αίτησης  |             |  |  |
| þ                 | Mapia Nanadon<br>Mapia Nanadonoy,<br>Maria Papadopoui            | <b>ΟΥΛΟΥ</b><br>ΛΟΥ<br>ΔΟU<br>ΑΤΤΙΚΗ            | <b>ΥΛΟΥ</b><br>NAYAPINOY 9<br>15773<br>20 ΖΩΓΡΑΦΟΥ<br>ΝΙ ΑΤΤΙΚΗΣ |                     | ΜΕΤΑΠΤΥ<br>Μ.Δ.Ε. στ<br>Ενέργειας<br>Αρ. Μητρι<br>Έτος Εισσ | ΧΙΑΚΟΣ<br>ην 'Παραγα<br>"<br>ώου: 2291<br>ιγωγής: 20: | ωγή και Διαχείριση<br>10                   |                     | ٩           |  |  |
| n                 | ΔΗΜΗΤΡΙΟΣ<br>ΑΠΟΣΤΟΛΑΚΗΣ<br>ΔΗΜΗΤΡΙΟΣ ΑΠΟΣΤΟ<br>DIMITRIOS APOSTO | TZOPT<br>16121<br>DΛΑΚΗΣ ΚΑΙΣΑΡ<br>LAKIS ATTIKH | Z KENENTY 4<br>IANHΣ<br>IΣ                                       |                     | ΠΡΟΠΤΥΧ<br>Αρ. Μητρ<br>Τρέχον Εί                            | ΙΑΚΟΣ<br>ώου: el070<br>ξάμηνο: 5ο                     | 70                                         | 25                  | ۶           |  |  |

Εικόνα 6.1 –Αναζήτηση αίτησης συγκεκριμένου φοιτητή

|                 | Έχετε συνδεθεί ως: [shmmy_emp] 🏐 Αποσύνδεση 🔛 Αλλαγή κωδικού πρόσβασης<br>ΕθΝΙΚΟ ΜΕΤΣΟΒΙΟ ΠΟΛΥΤΕΧΝΕΙΟ<br>ΗΛΕΚΤΡΟΛΟΓΩΝ ΜΗΧΑΝΙΚΩΝ ΚΑΙ ΜΗΧΑΝΙΚΩΝ ΥΠΟΛΟΓΙΣΤΩΝ |              |                                                                                                    |                     |                 |  |                                            |            |                    |  |  |  |
|-----------------|----------------------------------------------------------------------------------------------------|--------------|----------------------------------------------------------------------------------------------------|---------------------|-----------------|--|--------------------------------------------|------------|--------------------|--|--|--|
| Κεντρική Σελίδα | Στοιχεία Γραμματείας                                                                                                    | Έγκριση Αιτή | σεων Χρήστες Γραμ                                                                                             | ματείας             | Μεταπτυχιακά    |  |                                            |            |                    |  |  |  |
| Έγκριση         | Έγκριση Αιτήσεων                                                                                                    |              |                                                                                                    |                     |                 |  |                                            |            |                    |  |  |  |
| Φίλτρα Αναζί    | ήτησης                                                                                                    |              |                                                                                                    |                     |                 |  |                                            | -          |                    |  |  |  |
| Όνομα:          | ια: Κατάσταση Αίτησης:                                                                                                    |              | ίσταση Αίτησης:                                                                                               | Όλες οι απήσεις 💌 Έ |                 |  | Έχει παραληφθεί από<br>Εταιρεία Εκτύπωσης: |            |                    |  |  |  |
| Επώνυμο:        |                                                                                                    | Ак. І        | διότητα:                                                                                                    | αδιά                | αδιάφορο        |  |                                            |            |                    |  |  |  |
| Αρ. Μητρώου     | : 2291                                                                                                    | Τίτλ         | ος Μετ/κού:                                                                                                   | αδιάφορο            |                 |  |                                            |            |                    |  |  |  |
| 🔍 Αναζήτησ      | η 🔒 Επεξήγηση Χ                                                                                                    | ρωμάτων      |                                                                                                    |                     |                 |  |                                            | ^<br>      |                    |  |  |  |
| Ενέργειες       | Στοιχεία Φοιτητή                                                                                                    |              | Στοιχεία Διεύθυνσης                                                                                           | Ακαδη               | ημαϊκά Στοιχεία |  |                                            | Φωτογραφία | Προβολή<br>Αίτησης |  |  |  |
| Ą               | ΜΑΡΙΑ ΠΑΠΑΔΟΠΟΥΛΟΥ<br>ΜΑΡΙΑ ΠΑΠΑΔΟΠΟΥΛΟΥ<br>ΜΑΓΙΑ ΡΑΡΑΔΟΡΟULOU ΝΑΥΑΡΙΝΟΥ 9<br>15773<br>ΖΩΓΡΑΦΟΥ<br>ΑΤΤΙΚΗΣ                                                |              | ΜΕΤΑΠΤΥΧΙΑΚΟΣ<br>Μ.Δ.Ε. στην 'Παραγωγή και Διαχείριση Ενέργειας"<br>Αρ. Μητρώου: 2291<br>Έτος Εισαγωγής: 2010 |                     |                 |  |                                            | Q          |                    |  |  |  |

Εικόνα 6.2 –Εμφάνιση αίτησης συγκεκριμένου φοιτητή

Επιπλέον ο χρήστης της Γραμματείας μπορεί να επιλέξει να προβάλλει στην οθόνη του αιτήσεις συγκεκριμένης κατηγορίας φοιτητών (προπτυχιακοί, μεταπτυχιακοί, διδακτορικοί). Εάν για παράδειγμα θέλει να εμφανίσει στην οθόνη του μόνο τις αιτήσεις των μεταπτυχιακών φοιτητών, θα πρέπει από το φίλτρο Ακ. Ιδιότητα να πατήσει στην επιλογή «ΜΕΤΑΠΤΥΧΙΑΚΟΣ» και έπειτα το κουμπί «Αναζήτηση» (βλ. Εικόνα 6.3). Το αποτέλεσμα της ενέργειας αυτής εμφανίζεται στην Εικόνα 6.4. Με τον ίδιο τρόπο ο χρήστης μπορεί από το φίλτρο Τίτλος Μετ/κού να επιλέξει να προβάλλει τις αιτήσεις φοιτητών συγκεκριμένου μεταπτυχιακού προγράμματος (βλ. Εικόνες 6.5 και 6.6).

| Φίλτρα Αναζι                  | ήτησης                                                                     |                                                     |                           |                                                                                                |                                            |                    |   |  |  |  |
|-------------------------------|----------------------------------------------------------------------------|-----------------------------------------------------|---------------------------|------------------------------------------------------------------------------------------------|--------------------------------------------|--------------------|---|--|--|--|
| Όνομα:                        |                                                                            | ατάσταση Αίτησης:                                   | ταση Αίτησης: Όλες οι απή |                                                                                                | Έχει παραληφθεί από<br>Εταιρεία Εκτύπωσης: |                    |   |  |  |  |
| Επώνυμο:                      |                                                                            | Ακ. Ιδιότητα:                                       | αδιάφορα                  | )                                                                                              |                                            |                    |   |  |  |  |
| Αρ. Μητρώου                   | :                                                                          | Γίτλος Μετ/κού:                                     | αδιάφορα<br>ΠΡΟΠΤΥΧΙ/     | ο<br>ΑΚΟΣ<br>ΠΑΚΟΣ                                                                             |                                            |                    |   |  |  |  |
| Αναζήτηση μετεξήγηση Χρωμάτων |                                                                            |                                                     |                           |                                                                                                |                                            |                    |   |  |  |  |
| Ενέργειες                     | Στοιχεία Φοιτητή                                                           | Στοιχεία Διεύθυνσης                                 |                           | Ακαδημαϊκά Στοιχεία                                                                            | Φωτογραφία                                 | Προβολή<br>Αίτησης |   |  |  |  |
| þ                             | ΜΑΡΙΑ ΠΑΠΑΔΟΠΟΥΛΟΥ<br>ΜΑΡΙΑ ΠΑΠΑΔΟΠΟΥΛΟΥ<br>ΜΑΓΙΑ ΡΑΡΑΟΟΡΟULOU             | ΝΑΥΑΡΙΝΟΥ 9<br>15773<br>ΖΩΓΡΑΦΟΥ<br>ΑΤΤΙΚΗΣ         |                           | ΜΕΤΑΠΤΥΧΙΑΚΟΣ<br>Μ.Δ.Ε. στην "Παραγα<br>Ενέργειας"<br>Αρ. Μητρώου: 2291<br>Έτος Εισαγωγής: 203 | υγή και Διαχείριση<br>LO                   |                    | Q |  |  |  |
| Ð                             | ΔΗΜΗΤΡΙΟΣ<br>ΑΠΟΣΤΟΛΑΚΗΣ<br>ΔΗΜΗΤΡΙΟΣ ΑΠΟΣΤΟΛΑΚΗΣ<br>DIMITRIOS APOSTOLAKIS | ΤΖΟΡΤΖ ΚΕΝΕΝΤΥ 4<br>16121<br>ΚΑΙΣΑΡΙΑΝΗΣ<br>ΑΤΤΙΚΗΣ |                           | ΠΡΟΠΤΥΧΙΑΚΟΣ<br>Αρ. Μητρώου: el070<br>Τρέχον Εξάμηνο: 5ο                                       | 70                                         | 25                 | ۶ |  |  |  |

Εικόνα 6.3 – Αναζήτηση αιτήσεων μεταπτυχιακών φοιτητών

| Φίλτρα Αναζι                     | ήτησης                                                         |                                                      |                                                                                       |                                                                                                    |    |   |  |  |  |  |  |
|----------------------------------|----------------------------------------------------------------|------------------------------------------------------|---------------------------------------------------------------------------------------|----------------------------------------------------------------------------------------------------|----|---|--|--|--|--|--|
| Όνομα:                           |                                                                | ατάσταση Αίτησης: Όλ                                 | ες οι απήσεις 💌                                                                       | Έχει παραληφθεί από<br>Εταιρεία Εκτύπωσης:                                                                    |    |   |  |  |  |  |  |
| Επώνυμο:                         |                                                                | Ακ. Ιδιότητα:                                        | ΤΑΠΤΥΧΙΑΚΟΣ 💌                                                                         |                                                                                                    |    |   |  |  |  |  |  |
| Αρ. Μητρώου                      | : T                                                            | Ϊτλος Μετ/κού: α                                     | διάφορο 💌                                                                             |                                                                                                    |    |   |  |  |  |  |  |
| 🔍 Αναζήτηση 📊 Επεξήγηση Χρωμάτων |                                                                |                                                      |                                                                                       |                                                                                                    |    |   |  |  |  |  |  |
| Ενέργειες                        | Στοιχεία Φοιτητή                                               | Στοιχεία Διεύθυνσης                                  | Ακαδημαϊκά Στοιχεία                                                                   | Ακαδημαϊκά Στοιχεία                                                                                           |    |   |  |  |  |  |  |
| þ                                | ΜΑΡΙΑ ΠΑΠΑΔΟΠΟΥΛΟΥ<br>ΜΑΡΙΑ ΠΑΠΑΔΟΠΟΥΛΟΥ<br>ΜΑΓΙΑ ΡΑΡΑΟΟΡΟULOU | ΝΑΥΑΡΊΝΟΥ 9<br>15773<br>ΖΩΓΡΑΦΟΥ<br>ΑΤΤΙΚΗΣ          | ΜΕΤΑΠΤΥΧΙΑΚΟΣ<br>Μ.Δ.Ε. στην 'Παραγωγή κ<br>Αρ. Μητρώου: 2291<br>Έτος Εισαγωγής: 2010 | ΜΕΤΑΠΤΥΧΙΑΚΟΣ<br>Μ.Δ.Ε. στην 'Παραγωγή και Διαχείριση Ενέργειας"<br>Αρ. Μητρώου: 2291<br>Έτος Εισαγωγής: 2010 |    |   |  |  |  |  |  |
|                                  | <b>ΓΕΩΡΓΙΑ ΚΑΛΑΠΖΗ</b><br>ΓΕΩΡΓΙΑ ΚΑΛΑΠΖΗ<br>GEORGIA KALAITZI  | ΗΡΩΩΝ ΠΟΛΥΤΕΧΝΕΙΟΥ 1<br>11527<br>ΖΩΓΡΑΦΟΥ<br>ΑΤΤΙΚΗΣ | 9 ΜΕΤΑΠΤΥΧΙΑΚΟΣ<br>Μ.Δ.Ε. στην 'Παραγωγή κ<br>Αρ. Μητρώου: -<br>Έτος Εισαγωγής: 2010  | αι Διαχείριση Ενέργειας"                                                                                      | 66 | ۹ |  |  |  |  |  |

Εικόνα 6.4 – Εμφάνιση αιτήσεων μεταπτυχιακών φοιτητών

| Φίλτρα Αναζι | ήτησης                                                                     |                                                     |                                                                         |                                                                                                  |                                                                        |                                 |                    |                |
|--------------|----------------------------------------------------------------------------|-----------------------------------------------------|-------------------------------------------------------------------------|--------------------------------------------------------------------------------------------------|------------------------------------------------------------------------|---------------------------------|--------------------|----------------|
| Όνομα:       |                                                                            | Κατάσταση Αίτησης:                                  | ατάσταση Αίτησης: Όλες οι απή                                           |                                                                                                  | Έχει παραληφθεί από<br>Εταιρεία Εκτύπωσης:                             |                                 |                    |                |
| Επώνυμο:     |                                                                            | Ακ. Ιδιότητα:                                       | αδιάφορα                                                                | )                                                                                                |                                                                        |                                 |                    |                |
| Αρ. Μητρώου  | r:                                                                         | Τίτλος Μετ/κού:                                     | αδιάφορα                                                                | )                                                                                                |                                                                        |                                 |                    |                |
| 🔍 Αναζήτηα   | ση 📠 Επεξήγηση Χρωμάτα                                                     | ov                                                  | <ul> <li>— αδιάφορα</li> <li>Μ.Δ.Ε. με τ</li> <li>Μ.Δ.Ε. στη</li> </ul> | ο<br>ίτλο `Ένδεικτικό Ειδίκευα<br>γενική περιοχή των `Ές<br>( ¨Παραγωγή και Διαχείο              | σης στην Επιστήμη του Ηλ<br>ανοοικονομικών Συστημάτα<br>ιση Ενέργειας" | εκτρολόγου Μηχανικού κ<br>ων ΄΄ | αι Μηχανικού `     | Υπολογιστών `΄ |
| Ενέργειες    | Στοιχεία Φοιτητή                                                           | Στοιχεία Διεύθυνσης                                 |                                                                         | Ακαδημαϊκά Στοιχεία                                                                              |                                                                        | Φωτογραφία                      | Προβολή<br>Αίτησης |                |
| þ            | <b>ΜΑΡΙΑ ΠΑΠΑΔΟΠΟΥΛΟΥ</b><br>ΜΑΡΙΑ ΠΑΠΑΔΟΠΟΥΛΟΥ<br>ΜΑRΙΑ ΡΑΡΑΔΟΡΟULOU      | , ΝΑΥΑΡΙΝΟΥ 9<br>15773<br>ΖΩΓΡΑΦΟΥ<br>ΑΤΤΙΚΗΣ       |                                                                         | ΜΕΤΑΠΤΥΧΙΑΚΟΣ<br>Μ.Δ.Ε. στην `΄Παραγα<br>Ενέργειας'΄<br>Αρ. Μητρώου: 2291<br>Έτος Εισαγωγής: 201 | γή και Διαχείριση<br>Ο                                                 |                                 | حر                 |                |
| Ð            | ΔΗΜΗΤΡΙΟΣ<br>ΑΠΟΣΤΟΛΑΚΗΣ<br>ΔΗΜΗΤΡΙΟΣ ΑΠΟΣΤΟΛΑΚΗΣ<br>DIMITRIOS APOSTOLAKIS | ТZOPTZ KENENTY 4<br>16121<br>КАІΣАРІАННΣ<br>АТТІКНΣ |                                                                         | ΠΡΟΠΤΥΧΙΑΚΟΣ<br>Αρ. Μητρώου: el0707<br>Τρέχον Εξάμηνο: 5ο                                        | 70                                                                     | 25                              | هر                 |                |

Εικόνα 6.5 – Αναζήτηση αιτήσεων συγκεκριμένου μεταπτυχιακού προγράμματος

| Φίλτρα Αναζι | Φίλτρα Αναζήτησης                                              |                                             |                   |                                                                                       |                                            |            |                    |  |  |  |  |  |
|--------------|----------------------------------------------------------------|---------------------------------------------|-------------------|---------------------------------------------------------------------------------------|--------------------------------------------|------------|--------------------|--|--|--|--|--|
| Όνομα:       |                                                                | Κατάσταση Αίτησης:                          | Όλες οι απήσεις 💌 |                                                                                       | Έχει παραληφθεί από<br>Εταιρεία Εκτύπωσης: |            |                    |  |  |  |  |  |
| Επώνυμο:     |                                                                | Ακ. Ιδιότητα:                               | αδιάφορο          |                                                                                       |                                            |            |                    |  |  |  |  |  |
| Αρ. Μητρώου  |                                                                | Τίτλος Μετ/κού:                             | M.Δ.Ε             | . στην `΄Παραγωγή και Δ 💌                                                             |                                            |            |                    |  |  |  |  |  |
| 🔍 Αναζήτης   | 🔍 Αναζήτηση 📊 Επεξήγηση Χρωμάτων                               |                                             |                   |                                                                                       |                                            |            |                    |  |  |  |  |  |
| Ενέργειες    | Στοιχεία Φοιτητή                                               | Στοιχεία Διεύθυνσης                         |                   | Ακαδημαϊκά Στοιχεία                                                                   |                                            | Φωτογραφία | Προβολή<br>Αίτησης |  |  |  |  |  |
| Ą            | ΜΑΡΙΑ ΠΑΠΑΔΟΠΟΥΛΟΥ<br>ΜΑΡΙΑ ΠΑΠΑΔΟΠΟΥΛΟΥ<br>ΜΑΡΙΑ ΡΑΡΑΟΟΡΟULOU | ΝΑΥΑΡΙΝΟΥ 9<br>15773<br>ΖΩΓΡΑΦΟΥ<br>ΑΤΤΙΚΗΣ |                   | ΜΕΤΑΠΤΥΧΙΑΚΟΣ<br>Μ.Δ.Ε. στην 'Παραγωγή κ<br>Αρ. Μητρώου: 2291<br>Έτος Εισαγωγής: 2010 | αι Διαχείριση Ενέργειας"                   |            | Q                  |  |  |  |  |  |

Εικόνα 6.6 - Εμφάνιση αιτήσεων συγκεκριμένου μεταπτυχιακού προγράμματος

Τέλος, ο χρήστης της Γραμματείας μπορεί, επιλέγοντας το πλαίσιο ελέγχου «Έχει παραληφθεί από Εταιρία Εκτύπωσης» και πατώντας το κουμπί «Αναζήτηση» (βλ. Εικόνα 6.7), να δει και τις αιτήσεις που έχει ήδη εγκρίνει και έχουν παραληφθεί για εκτύπωση των αντίστοιχων Δελτίων Ειδικού Εισιτηρίου. Οι αιτήσεις αυτές εμφανίζονται με γαλάζιο χρώμα (βλ. Εικόνα 6.8) και δεν είναι δυνατή η περαιτέρω επεξεργασία τους από το χρήστη.

| Κεντρική Σελίδα   | Στοιχεία Γραμματείας Έγκριση                                    | Απήσεων Χρήστες Γραμμα                             | πείος            | Метаптихјака                                                                                                  |            |                    |  |  |  |  |  |  |
|-------------------|-----------------------------------------------------------------|----------------------------------------------------|------------------|----------------------------------------------------------------------------------------------------|------------|--------------------|--|--|--|--|--|--|
| Έγκριση           | Έγκριση Αιτήσεων                                                |                                                    |                  |                                                                                                    |            |                    |  |  |  |  |  |  |
| Φίλτρα Αναζήτησης |                                                                 |                                                    |                  |                                                                                                    |            |                    |  |  |  |  |  |  |
| Όνομα:            | μα: Κατάσταση Αἰτησης:                                          |                                                    | Εγκεκρ<br>Όλες α | οιμμένες απήσεις 💽 Έχει παραληφθεί από<br>Εταιρεία Εκτύπωσης:                                                 |            |                    |  |  |  |  |  |  |
| Επώνυμο:          | A                                                               | κ. Ιδιότητα:                                       | Νέες α<br>Σε ανα | πήσεις<br>ημονή έλεγχου                                                                                       |            |                    |  |  |  |  |  |  |
| Αρ. Μητρώοι       | и: Т                                                            | ίτλος Μετ/κού:                                     | Еукскр<br>Апорр  | οιμμένες απήσεις<br>οιπτέες απήσεις                                                                           |            |                    |  |  |  |  |  |  |
| 🔍 Αναζήτης        | ση 🏦 Επεξήγηση Χρωμάτω                                          | V                                                  | Αναμό<br>Επανυ   | νή διόρθωσης από φοπητή<br>ποβλημένες από φοπητή                                                              |            |                    |  |  |  |  |  |  |
| Ενέργειες         | Στοιχεία Φοιτητή                                                | Στοιχεία Διεύθυνσης                                |                  | Ακαδημαϊκά Στοιχεία                                                                                           | Φωτογραφία | Προβολή<br>Αίτησης |  |  |  |  |  |  |
| Þ                 | MAPIA NANAAONOYAOY<br>MAPIA NANAAONOYAOY<br>MARIA PAPADOPOULOU  | ΝΑΥΑΡΙΝΟΥ 9<br>15773<br>ΖΩΓΡΑΦΟΥ<br>ΑΤΤΙΚΗΣ        |                  | ΜΕΤΑΠΤΥΧΙΑΚΟΣ<br>Μ.Δ.Ε. στην "Παραγωγή και Δισχείριση Ενέργειας"<br>Αρ. Μητρώου: 2291<br>Έτος Εισαγωγής: 2010 |            | ą                  |  |  |  |  |  |  |
|                   | <b>ΓΕΩΡΓΙΑ ΚΑΛΑΙΤΖΗ</b><br>ΓΕΩΡΓΙΑ ΚΑΛΑΙΤΖΗ<br>GEORGIA KALAITZI | ΗΡΩΩΝ ΠΟΛΥΤΕΧΝΕΙΟΥ<br>11527<br>ΖΩΓΡΑΦΟΥ<br>ΑΤΤΙΚΗΣ | Y 19             | ΜΕΤΑΠΤΥΧΙΑΚΟΣ<br>Μ.Δ.Ε. στην 'Παραγωγή και Διαχείριση Ενέργειας''<br>Αρ. Μητρώου: -<br>Έτος Εισαγωγής: 2010   | 00         | ٩                  |  |  |  |  |  |  |

Εικόνα 6.7 –Αναζήτηση αιτήσεων που παρελήφθησαν από την Εταιρία Εκτύπωσης

| Κεντρική Σελίδα | Στοιχεία Γραμματείας                                                                                     | Έγκριση Αιτήσεων | Χρήστες Γραμ                                 | ιματείας                                                          | Μεταπτυχιακά                         |                        |                                                                                  |               |  |                    |  |  |
|-----------------|----------------------------------------------------------------------------------------------------|------------------|----------------------------------------------|-------------------------------------------------------------------|--------------------------------------|------------------------|----------------------------------------------------------------------------------|---------------|--|--------------------|--|--|
| Έγκριση         | Έγκριση Αιτήσεων                                                                                         |                  |                                              |                                                                   |                                      |                        |                                                                                  |               |  |                    |  |  |
| Φίλτρα Αναζί    | Φίλτρα Αναζήτησης                                                                                        |                  |                                              |                                                                   |                                      |                        |                                                                                  |               |  |                    |  |  |
| Όνομα:          | Κατάσταση Αίτησης:                                                                                       |                  | η Αίτησης:                                   | Εγκεκρ                                                            | ιμμένες απήσεις                      | •                      | Έχει παραληφθε<br>Εταιρεία Εκτύπω                                                | ί από<br>σης: |  |                    |  |  |
| Επώνυμο:        |                                                                                                    | Ακ. Ιδιότη       | ικ. Ιδιότητα:                                |                                                                   | αδιάφορο 🔻                           |                        |                                                                                  |               |  |                    |  |  |
| Αρ. Μητρώου     | :                                                                                                    | Τίτλος Με        | τ/κού:                                       | αδιάφορο 🔻                                                        |                                      |                        |                                                                                  |               |  |                    |  |  |
| 🔍 Αναζήτησ      | iΠ                                                                                                    |                  |                                              |                                                                   |                                      |                        |                                                                                  |               |  |                    |  |  |
| Ενέργειες       | Στοιχεία Φοιτητή                                                                                         |                  | Στοιχεία Διεύθ                               | τοιχεία Διεύθυνσης                                                |                                      | Ακαδημ                 | Ακαδημαϊκά Στοιχεία                                                              |               |  | Προβολή<br>Αίτησης |  |  |
|                 | ΧΑΡΑΛΑΜΠΟΣ ΤΣΑΚΟΓΙΑΝΝΗΣ<br>ΧΑΡΑΛΑΜΠΟΣ ΤΣΑΚΟΓΙΑΝΝΗΣ<br>ΧΑΡΑΛΑΜΠΟΣ ΤΣΑΚΟΓΙΑΝΝΗΣ<br>ΧΑRALAMPOS TSAKOGIANNIS |                  | ΜΕΣΣΗΝΙΑΣ<br>11528<br>ΒΑΡΗΣ - ΒΟ΄<br>ΑΤΤΙΚΗΣ | ΜΕΣΣΗΝΙΑΣ 13<br>11528<br>ΒΑΡΗΣ - ΒΟΥΛΑΣ - ΒΟΥΛΙΑΓΜΕΝΗΣ<br>ΑΤΤΙΚΗΣ |                                      | ΜΕΤΑ<br>Μ.Δ.Ε<br>Αρ. Μ | ΜΕΤΑΠΤΥΧΙΑΚΟΣ<br>Μ.Δ.Ε. στην 'Παραγωγή και Διαχείριση Ενέργειας"<br>Αρ. Μητρώου: |               |  | Q                  |  |  |
|                 | <b>ΓΕΩΡΓΙΟΣ ΠΑΠΑΔΗΜΗΤΡΙΟΥ</b><br>ΓΕΩΡΓΙΟΣ ΠΑΠΑΔΗΜΗΤΡΙΟΥ<br>GEORGE PAPADIMITRIOU<br>ΑΤΤΙΚΗΣ               |                  | ΠΡΟΠΊ<br>ΥΛΑΣ - ΒΟΥΛΙΑΓΜΕΝΗΣ Αρ. Μι          |                                                                   | ΠΡΟΠΤΥΧΙΑΚΟΣ<br>Αρ. Μητρώου: el07070 |                        |                                                                                  | Q             |  |                    |  |  |

Εικόνα 6.8 –Εμφάνιση αιτήσεων που παρελήφθησαν από την Εταιρία Εκτύπωσης